# IoT Hands-On Powered by OpenBlocks IoT | SORACOM | AWS / Documentation

リリース *1.0.0* 

Kohei MATSUSHITA

2016年05月20日

## Contents

### 1 概要

| 概要   |                                              | 3  |
|------|----------------------------------------------|----|
| 1.1  | 全体構成                                         | 3  |
| 1.2  | ハンズオンの前に.................................... | 4  |
| 1.3  | BX1のWi-Fi AP 設定とSORACOM Air(3G ネットワーク) 設定    | 6  |
| 1.4  | センサーと BX1 の接続 1                              | 14 |
| 1.5  | Amazon Elasticsearch Service のインスタンス作成と設定    | 25 |
| 1.6  | AWS IoT の設定                                  | 31 |
| 1.7  | BX1とAWS IoTの接続                               | 14 |
| 1.8  | 片付け&まとめ                                      | 51 |
| 1.9  | 自習室                                          | 51 |
| 1.10 | 自習室: SORACOM Beam で AWS IoT の認証処理をオフロードド     | 53 |
| 1.11 | 自習室: AWS IoT の Thing Shadow でパトライトを制御する      | 56 |
| 1.12 | 時間配分                                         | 70 |

Auhtor: Kohei MATSUSHITA

### **Chapter 1**

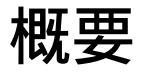

OpenBlocks IoT BX1 (以下 BX1)を使用し、富士通コンポーネント社製 温度・加速度センサーデバイス "FWM8BLZ02" のデータを "SORACOM Air" の回線で "AWS IoT" に送信し、Amazon Elasticsearch Service(以 下 Amazon ES) 上の Kibana でグラフ化するところまでを解説します

### 全体構成

OpenBlocks IoT BX1 (以下 BX1)を使用し、富士通コンポーネント社製 温度・加速度センサーデバイス "FWM8BLZ02" のデータを "SORACOM Air" の回線で "AWS IoT" に送信し、"Amazon Elasticsearch Service" (以下 Amazon ES) 上の Kibana でグラフ化するところまでを解説します

全体構成図と流れは以下のようになります

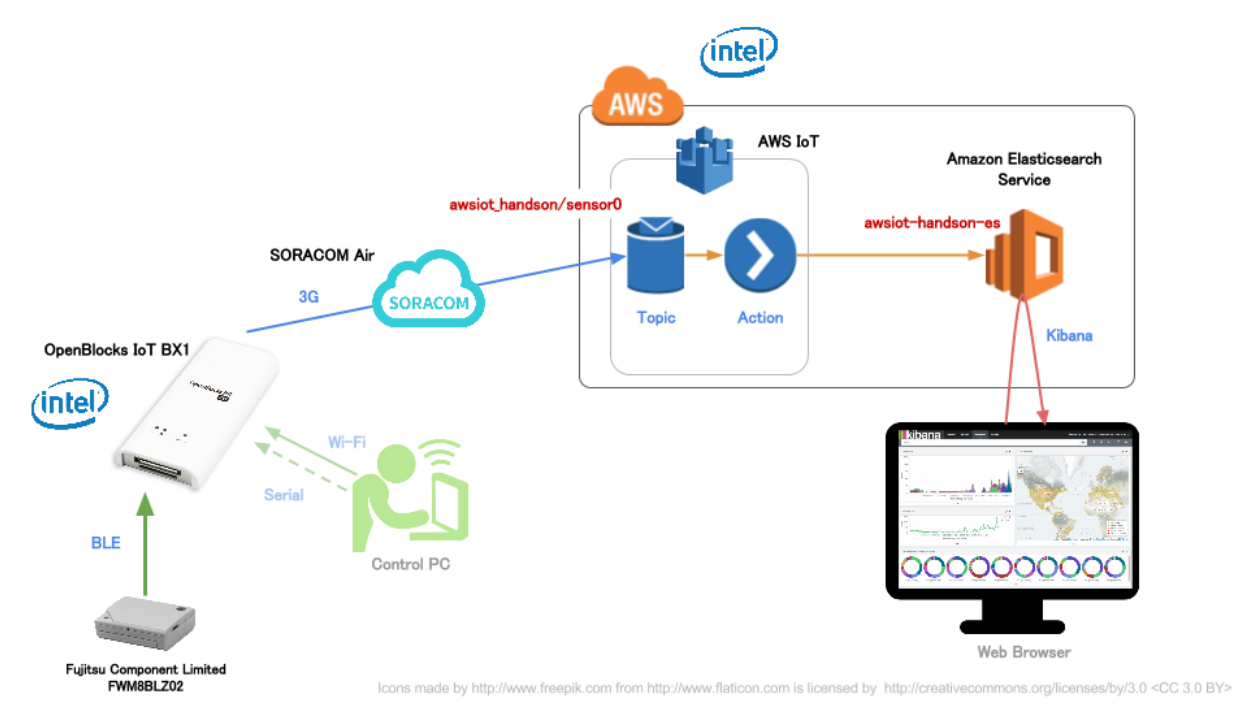

#### 上図 SVG

1. BX1の Wi-Fi AP 設定と SORACOM Air(3G ネットワーク) 設定

- 2. センサーと BX1 の接続
- 3. Amazon Elasticsearch Service のインスタンス作成と設定
- 4. AWS IoT の設定
- 5. BX1とAWS IoTの接続
- 6. 片付け&まとめ
- 7. 自習室: SORACOM Beam で AWS IoT の認証処理をオフロード
- 8. 自習室: AWS IoT の Thing Shadow でパトライトを制御する

テキストの PDF は こちら (5.5MB P74)

### ハンズオンの前に

### 対象者(前提条件・スキル等)

- AWS Management Console の基本的な操作がわかる
- シリアルコンソールとターミナル等による機器操作スキル (FTDI シリアルドライバのインストール等含む)
- AWS IoT の概要を理解している (AWS IoT ハンズオン ~基本編~」を参考にしますと、より実践的な内容 を理解することが出来ます。)

### AWS のアカウントをお持ちでない方は

Amazon Web Services をご利用いただくために、事前のアカウント取得をお願いいたします

#### アカウントの取得はこちら

http://aws.amazon.com/jp/register-flow/

アカウント取得はクレジットカードの番号入力が必要となります アカウントを取得しただけでは料金はかかりません

### ソラコムのアカウント取得・SORACOM Air のアクティベートが済んでいない方は

SORACOM Air を使用するため、事前に SORACOM アカウントの取得並びに SIM のアクティベートを完了しておいていただく必要があります

アカウントの取得と SIM のアクティベートはこちら https://dev.soracom.io/jp/start/console/

アクティベートにはクレジットカードの番号入力が必要となります(アカウント登録には必要ありません)

### 部材等の確認

準備するものをご確認ください(不足している場合はチューターにお声がけください)

- 支給されるもの
  - 持ち帰り OK
    - \* SORACOM Air <miniSIM サイズ> x 1 枚
  - 貸し出し物(返却いただきます)
    - \* OpenBlocks IoT BX1 x 1 ケ
    - \* BX1 用 電源兼シリアルコンソール USB ケーブル x1本
    - \* センサーデバイス FWM8BLZ02 (電池入り) x 1 ケ
- 用意いただくもの <必須>
  - ノート PC
    - \* Wi-Fi 接続可
    - \* USB ポート使用可 (A タイプ1ポート以上)
    - \* FTDI シリアルドライバーインストール済
    - \* シリアルコンソール制御用ターミナルソフトインストール済 (e.g. TeraTerm, GNU screen)
    - \* curl や wget など HTTP コールが可能なツール
    - \* Chrome 等のモダンブラウザ (Internet Explorer は NG ですのでご注意)
  - 参加者個人の AWS アカウント
  - 有効なクレジットカード (SORACOM Air のアクティベーションに使用)
- あると便利なもの
  - スマートフォン (本ドキュメントを参照しながらの作業)

注釈: curl 等のツール類は BX1 の中に入っていますので、それを利用することも可能です (ただし BX1 から 利用する場合は 3G 回線費用が別途かかる可能性が有ります。その他、EC2 インスタンスを用意して、そちら で実施することも可能です)

### 注意事項

- ・ 章毎に達成状況を確認しながら進めていきますが、時間の都合上未達者がいても次に進む場合がありますのでご了承ください
- AWS や SORACOM 等、ハンズオンで発生する費用については参加者の自己負担となります
- 不明な点はお気軽にチューターへご相談ください

ソラコムの料金詳細は SORACOM Air のご利用料金 をご覧ください

SORACOM Air には無料分利用枠があり、本ハンズオンでは無料枠内で収まる程度の通信となる見込みですが、 その限りではありませんのでご承知ください

BX1のWi-Fi AP 設定とSORACOM Air(3G ネットワーク) 設定 へ進む

### BX1のWi-Fi AP 設定とSORACOM Air(3G ネットワーク) 設定

本章のゴール: ping を WebUI 上から行い、3G 回線がつながっていることを確認する 作業の位置づけ;

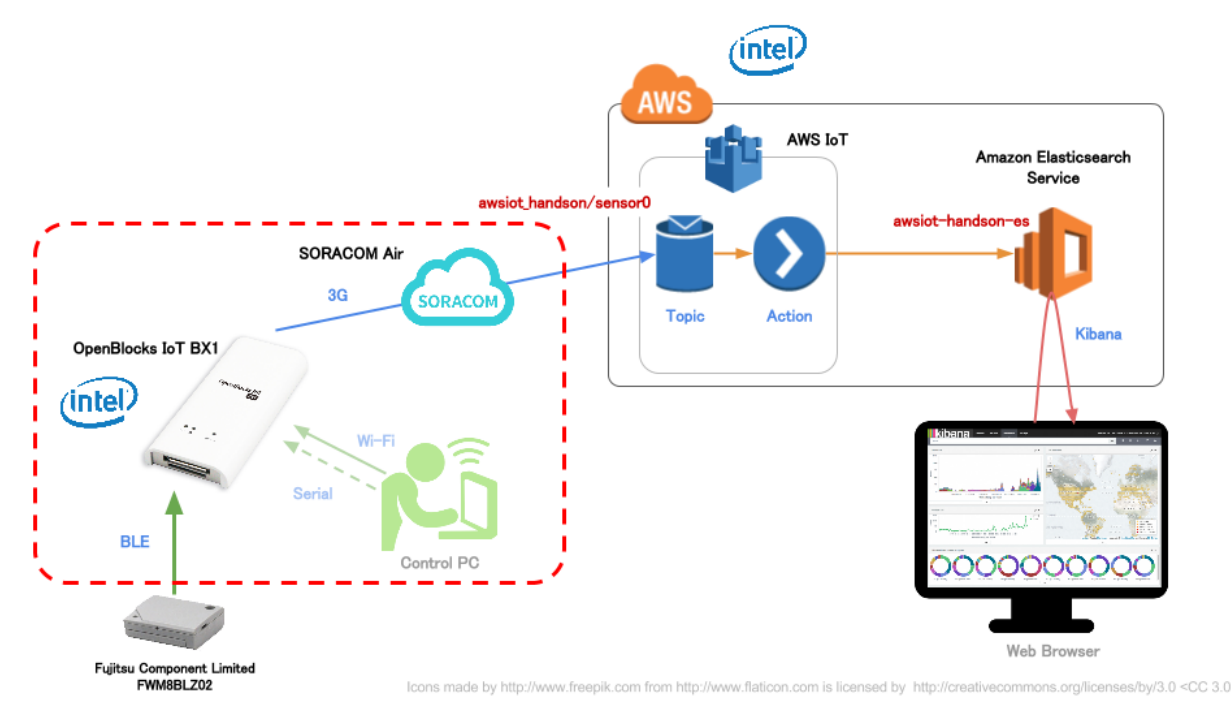

上図 SVG

BX1の取り扱い (電源 ON/OFF・再起動、SIM 挿入)

BX1 は給電開始と共に電源 ON となります。USB ケーブルを接続すると起動を開始します 起動完了 (使用できるようになるまで) に 4 分ほどかかります

#### 注釈:

- INIT ボタンや電源ボタンは OS のシャットダウンと再起動に利用されますので、必要時以外は押さない でください
- SIM は電源 ON 前に挿すようにしてください。起動後に挿しても認識しません

部位の名前や SIM 挿入方法については、下記を参照してください

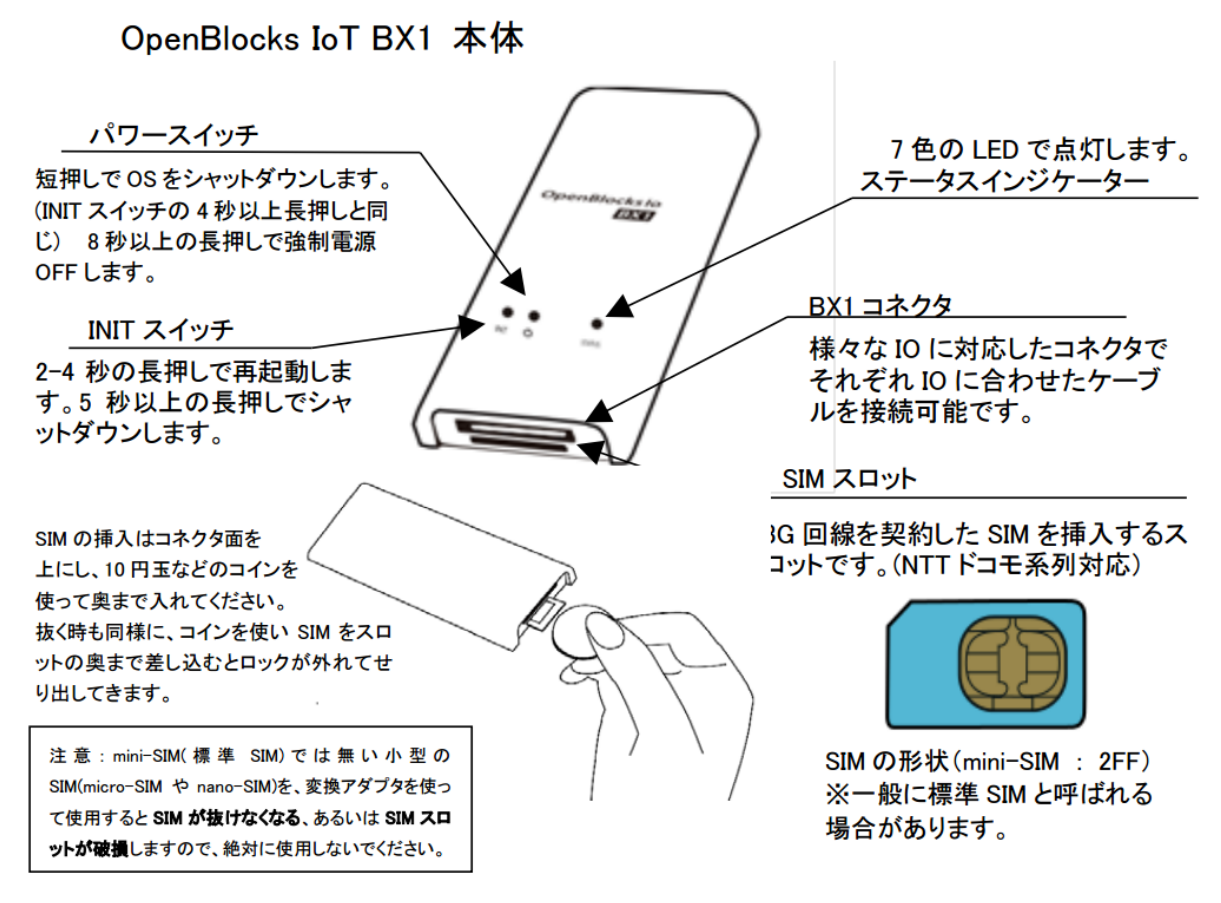

(OpenBlocks IoT Family WEB UI セットアップガイド P7 より抜粋)

### ステータスインジケータ (LED の表示色)

BX1はSTATUSのLEDにて状態を把握することができます

本ハンズオンにおいては、起動後は 白色、水色、青色 が望ましく、それ以外の色の場合は不具合がある可能性 がありますので、チューターにご相談ください

具体的な LED 色と状態については、下記を参照してください

| 状態                        | 色        | 点灯状態               | 備考                                                           |
|---------------------------|----------|--------------------|--------------------------------------------------------------|
|                           |          | 点灯                 |                                                              |
|                           |          | Ļ                  | OS 起動が終わるとモバイル回線電波受信チェ                                       |
| OS 起動中                    | 黄        | 消灯                 | ックへ移行します。                                                    |
|                           |          | Ļ                  | ※モバイル回線が起動できない時は緑点灯。                                         |
|                           |          | 点滅                 |                                                              |
| 3G/LTE 未使用での運用            | 緑        | 点滅                 | SIM がない状態での正常稼働状態                                            |
|                           | <u> </u> | -E 3 <del>-1</del> | 極めて電波強度が良好です。                                                |
| 3G/LTE 電波(强)              | H        | <b>.</b>           | (-87dbm 以上)                                                  |
|                           | -14 /7   | . H. 3-H           | 通信には問題ないレベルです。                                               |
| 3G/LIE 電波(中)              | 水色       | <u> </u>           | (-88dbm ∼ -108dbm)                                           |
| 3G/LTE 電波(弱)              | 青        | 点滅                 | この青色表示は極めて通信エラーが起こりやすい<br>ので可能であれば水色の電波強度まで設置位置<br>を変えてください。 |
|                           | 长        | 占滅                 | (1050b) 1120b)<br>通信不可能です (-113dbm 以下)                       |
| INIT ボタンを押下(リブート)         | 黄        | 点灯                 | OS IJブート。                                                    |
| 電源ボタンを押下<br>シャットダウン電源 OFF | 赤        | 点灯                 | LED が消灯するまで長押しが必要                                            |

(OpenBlocks IoT Family WEB UI セットアップガイド P7 より抜粋)

### Web 管理画面 (WebUI) へのログイン

#### 警告**:**

- BX1に接続した PC やスマートフォンは、BX1の Wi-Fiに接続している限り、後ほど設定する SORACOM Air の設定が終わるまではインターネットに接続することが出来ません
- また、SORACOM Air の設定が完了すると、インターネットへのアクセスは "PC =[Wi-Fi]=> BX1 =[SORACOM Air]=> インターネット"という経路になり、通信料が発生する可能性がありますので、 Dropbox 等の共有ソフトの動作を OFF にすることを 強く推奨いたします

### **BX1**と Wi-Fi で接続する

BX1 の起動が完了すると、BX1 は Wi-Fi のアクセスポイントとして動作を開始します お手持ちの PC やスマートフォンから SSID を探し、接続してください

- SSID: iotfamily\_BX1 シリアル番号
- Password: openblocks

802.11g, WPA-PSK の設定で接続できます

お手持ちの BX1 のシリアル番号確認方法

シリアル番号は、BX1 のウラ面のバーコード上の文字と数字の組み合わせになります 下記例では **F2A00788** がシリアル番号です (そのため SSID は **iotfamily\_F2A00788** となります)

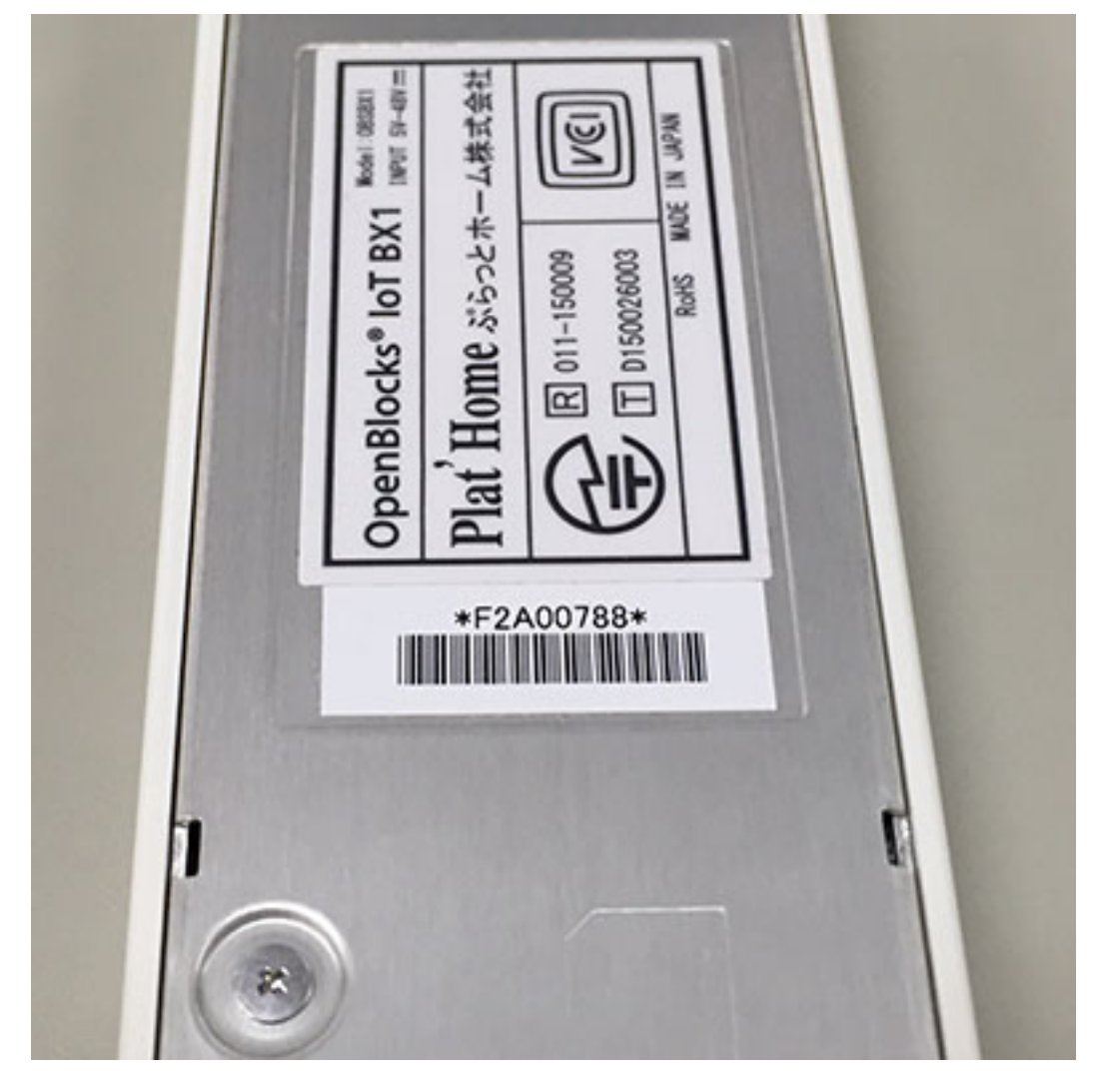

### WebUI を表示する

BX1 に Wi-Fi で接続できたら、下記 URL にて WebUI を表示します

http://192.168.254.254:880

下記の画面が出れば正常に接続ができています

| 193.8.9 %                                                                                                    |                                                                                                    |                                                        |  |
|----------------------------------------------------------------------------------------------------|----------------------------------------------------------------------------------------------------|--------------------------------------------------------|--|
| 同意しない                                                                                                    |                                                                                                    |                                                        |  |
| OpenBlocks                                                                                                    |                                                                                                    |                                                        |  |
| この契約は、お客様とぶらっとホーム株式会社(以下、<br>対属品一式をご購入先まで返品ください。                                                                                               | 社とします。)との間に締結される契約です。お客様がこの契約に同                                                                                          | l意できない場合には、本体未開封のまま本製品および                              |  |
| 第1条 定義<br>本契約における使用許諾の範囲は、当社製品「OpenBloc<br>ウェア製品とします。)および取り扱い説明書などの付款<br>本契約において「知的財産権」とは、特許権(特許出願行<br>第2条(使用許諾)<br>お客様は、本契約の全面目に合會することを各体とし、で | s シリーズ」付属の管理ツールをいい、WUI(ウェブ・ユーザー・イ<br>資料一式が対象となります。<br>を含む)著作権、ノウハウその他一切の知的創作物に対する権利また<br>本ソフトウェア型品を、契約対象のハードウェアにおいて使用するご | ンターフェース)ソフトウェア製品(以下、本ソフト<br>ニは法律上の利益をいいます。<br>ことが出来ます。 |  |
| あ各体は、平美町の主項目に日息することを来行として、<br>第3条 禁止事項                                                                                                    | 本ノントンエノ教師で、矢町対象のハートンエンにおいて使用するC                                                                                          | - C //·山木よ 9 。                                         |  |
| ↓☆焼けい下の?レただこ?レけるきませ!                                                                                                    |                                                                                                    | 4                                                      |  |
|                                                                                                    |                                                                                                    |                                                        |  |
|                                                                                                    |                                                                                                    |                                                        |  |

### 使用許諾の確認と管理ユーザアカウントの設定

使用許諾の"同意する"ボタンを押すと、WebUI管理用アカウントの作成を求められます

下記にて設定願います (本来は複雑な組み合わせが好ましいのですが、ハンズオン時のトラブルシュート対策 です)

| ID       | iot ( <b>アイ オー ティー</b> ) |
|----------|--------------------------|
| Password | iot ( <b>アイオーティー</b> )   |

成功すると、ネットワーク設定画面が表示されます

| penBlocks®lo         | ログイン ID: lotadmin (権限: 制限集し) <u>マイ</u>          | <u>ページ ロ:</u> |
|----------------------|-------------------------------------------------|---------------|
| ュポード サービス シス         | ネットワーク メンテナンス 拡張 技術情報                           |               |
|                      |                                                 |               |
| 刃期セットアップ中です。ネットワーク   | 2設定を完了させ、 <u>再起動</u> してください。                    |               |
| 基本 ダイナミックDNS ノ       | ルーティング 通信確認 状態                                  |               |
| ホスト名 (?)             | obsiot                                          |               |
| ドメイン名 (?)            | example.org                                     |               |
| デフォルトゲートウェイ (?)      |                                                 |               |
| DNSサーバー 1 (?)        |                                                 |               |
| DNSサーバー 2            |                                                 |               |
| DNSサーバー 3            |                                                 |               |
| サービスネットワーク (Wireless | LAN)                                            |               |
| 使用モード                | ○ クライアントモード ○ APモード                             |               |
| 使用周波数                | ● 2.4GHz ○ 5GHz ○ 詳細を表示する                       |               |
| SSID                 | □ ステルスSSIDフラグ                                   |               |
| 無線認証                 | WPA-PSK \$                                      |               |
| 無線暗号化                | AES ;                                           |               |
| パスフレーズ 自動生成          | □パスフレーズを表示する                                    |               |
| IPアドレス(静的)           | (192. (168. (254. (254. (254. (?)               |               |
| IP配布レンジ              | (192. (168. (254. (100 - (192. (168. (254. (200 |               |
| DHCP用デフォルトゲートウェイ     | 192. 168. 254. 254                              |               |

### Wi-Fi AP 設定と SORACOM Air(3G ネットワーク) 設定

ネットワーク設定画面を開きます

(前項から正しく遷移していれば表示されているはずですが、そうでない場合は[ネットワーク]-[基本]を選択 するようにしてください)

ネットワーク設定画面では各項目をそれぞれ下記のとおり設定してください

| ホスト名            | <シリアル番号> (例 F2A00788)                                 |
|-----------------|-------------------------------------------------------|
| ドメイン            | openblocks.local                                      |
| Wi-Fi / 使用チャンネル | <シリアル番号 最後の値> (例:F2A00788 なら "8") (0 の方は 10 / A~E の方は |
|                 | 11)                                                   |
| Wi-Fi / SSID    | iotfamily_<シリアル番号> (例: iotfamily_F2A00788)            |
| Wi-Fi / 無線認証    | WPA-PSK                                               |
| Wi-Fi / 無線暗号化   | AES                                                   |
| Wi-Fi / パスフレーズ  | openblocks                                            |
| モバイル回線 / APN    | soracom.io                                            |
| モバイル回線 / ユーザ名   | sora                                                  |
| モバイル回線 / パスワー   | sora                                                  |
| ۲               |                                                       |

注釈:

• Wi-Fi のチャンネル設定は 詳細を表示する をチェックすることで表示されます

モバイル回線の設定は サービスネットワーク (モバイル回線)を使用する にチェックすることで表示されます

#### 警告:

・無線認証をWPA2-PSKに変更すると、OSによっては再接続ができなくなる事があります

### 再起動

APN の設定は再起動で反映されるため、BX1 を再起動します

- 1. WebUI から [メンテナンス] [停止・再起動] を表示
- 2. 再起動を実施します(最後に確認ダイアログがでるので見逃さないようにしてください)

| 注釈: 再起動は5分程度かかります                                                                                                    |                       |                      |                 |
|----------------------------------------------------------------------------------------------------|-----------------------|----------------------|-----------------|
| Image: OpenBlocks IoT - Mozilla Firefox       Image: OpenBlocks IoT       X                                                                                                    | _                     |                      |                 |
| ◆ ② ③ 192.168.254.254:880/maintenance/shutdown.ph ▼   C ○ 検索                                                                                                    | ☆ 自 ♥                 | <b>↓</b> ♠           | ⊜≡              |
| OpenBlocks <sup>®</sup> loT                                                                                                    | ログイン ID: webuiadm (権称 | :: 制限無し) <u>マイペー</u> | <u>-9 ログアウト</u> |
| ダッシュボード サービス システム ネットワーク メンテナンス 拡張                                                                                                    |                       |                      |                 |
| 設定を反映するには、非振戦が必要です。       本当に実行しますか?         設定       システムの単加       停止・再志         再起動       実行ボタンを押すことで、再起動を行います。         IPアドレスを変更した場合は、しばらく時間をあけた後に変更したアドレスで接続し直して下さい。         実行 |                       |                      | -               |
|                                                                                                    |                       | Version 1.0.6        |                 |
| (C) 2015 Plat'Home Co., Ltd. All rights reserved.                                                                                                    |                       |                      |                 |

### **ping** で確認

再起動が無事終了すれば BX1 は 3G ネットワークに接続された状態となっています WebUI 上から ping を発信して確認してみます

1. WebUI にログインした後 [ネットワーク] - [通信確認]

WebUIの"ダッシュボード"にてモバイル回線の接続状況確認と接続作業を行うことができます

モバイル回線の接続状況確認と接続方法

2. モバイル回線は接続できていますか?

1. 当該 SIM のアクティベーションは済んでいますか?

トラブルシュート

センサーと BX1 の接続 へ進む

ここまで到達できればゴールです

C) 2015 - 2016 Plat'Home Co., Ltd. All rights reserved.

| DenBlocks Io1 ×                                                                                                    |                                                                                                    |                                                                                                    |        |    |      | pla                                          |
|----------------------------------------------------------------------------------------------------|----------------------------------------------------------------------------------------------------|----------------------------------------------------------------------------------------------------|--------|----|------|----------------------------------------------|
| C 🏠 🗋 192.168.254                                                                                                    | .254:880/network/co                                                                                                    | nnect.php                                                                                                    |        |    |      | € 🔂 🎈 🚮                                      |
| penBlock                                                                                                    | s®loT                                                                                                    |                                                                                                    |        |    |      | ログイン ID: iotadmin (権限: 制限無し) <u>マイページ ログ</u> |
| <sup>・</sup> ユボード サービス                                                                                                    | システム                                                                                                    | ネットワーク                                                                                                    | メンテナンス | 拡張 | 技術情報 |                                              |
| 基本 ダイナミ                                                                                                    | ックDNS ルーティン・                                                                                                    | ブ 通信確認                                                                                                    | 状態     |    |      |                                              |
|                                                                                                    |                                                                                                    |                                                                                                    |        |    |      |                                              |
| 通信確認                                                                                                    |                                                                                                    |                                                                                                    |        |    |      |                                              |
| 宛先ホスト                                                                                                    | me                                                                                                    | tadata.soracom.io                                                                                              | 実行     |    |      |                                              |
| コマンド                                                                                                    | pi                                                                                                    | ng 🔻                                                                                                    |        |    |      |                                              |
| PING metadata.soracom<br>64 bytes from 100.127.10<br>64 bytes from 100.127.10<br>64 bytes from 100.127.10<br>64 bytes from 100.127.10<br>64 bytes from 100.127.10 | io (100.127.100.127) 5<br>0.127: icmp_req=1 ttl=<br>0.127: icmp_req=2 ttl=<br>0.127: icmp_req=3 ttl=<br>0.127: icmp_req=4 ttl=<br>0.127: icmp_req=5 ttl= | 6(84) bytes of data.<br>64 time=106 ms<br>64 time=105 ms<br>64 time=104 ms<br>64 time=104 ms<br>64 time=103 ms |        |    |      |                                              |
| metadata.soracom.io  <br>5 packets transmitted, 5  <br>rtt min/avg/max/mdev = 1                                                                                   | oing statistics<br>eceived, 0% packet los<br>03.244/104.674/106.10                                                                                       | s, time 4003ms<br>18/1.007 ms                                                                                  |        |    |      |                                              |
|                                                                                                    |                                                                                                    |                                                                                                    |        |    |      | Version 1.0.7                                |

2. 宛先ホスト: metadata.soracom.io

### IoT Hands-On Powered by OpenBlocks IoT | SORACOM | AWS / Documentation, リリース 1.0.0

| 2 192.168.254.254:880                                                                            |        |        |    |      | Q 🔂 🛛                                    | 6   |
|--------------------------------------------------------------------------------------------------|--------|--------|----|------|------------------------------------------|-----|
| oenBlocks® loT                                                                                   |        |        |    |      | ログイン ID: iotadmin (権限: 制限無し) <u>マイペー</u> | ⊻ ⊑ |
| ロボード サービス システム                                                                                   | ネットワーク | メンテナンス | 拡張 | 技術情報 |                                          |     |
| システム全体の概要更新                                                                                      |        |        |    |      |                                          |     |
| ハードウェアリソース                                                                                       |        |        |    |      |                                          |     |
| メインメモリ : 338 MB / 961 MB<br>ストレージ : 621 MB / 2283 MB                                             |        |        |    |      |                                          |     |
| ネットワーク (設定)                                                                                      |        |        |    |      |                                          |     |
| FQDN : F2A00788.openblocks.local<br>IPアドレス (wlan0) : 192.168.254.254<br>モバイル回線状況 : 未接続(電波 : 中)接続 | )      |        |    |      |                                          |     |
|                                                                                                  |        |        |    |      |                                          |     |
|                                                                                                  |        |        |    |      | Version 1.0.7                            |     |

### センサーとBX1の接続

本章のゴール: センサーデバイス FWM8BLZ02(以下、センサー) の温度データを BX1 で受信し、WebUI 上で グラフ化される

作業の位置づけ;

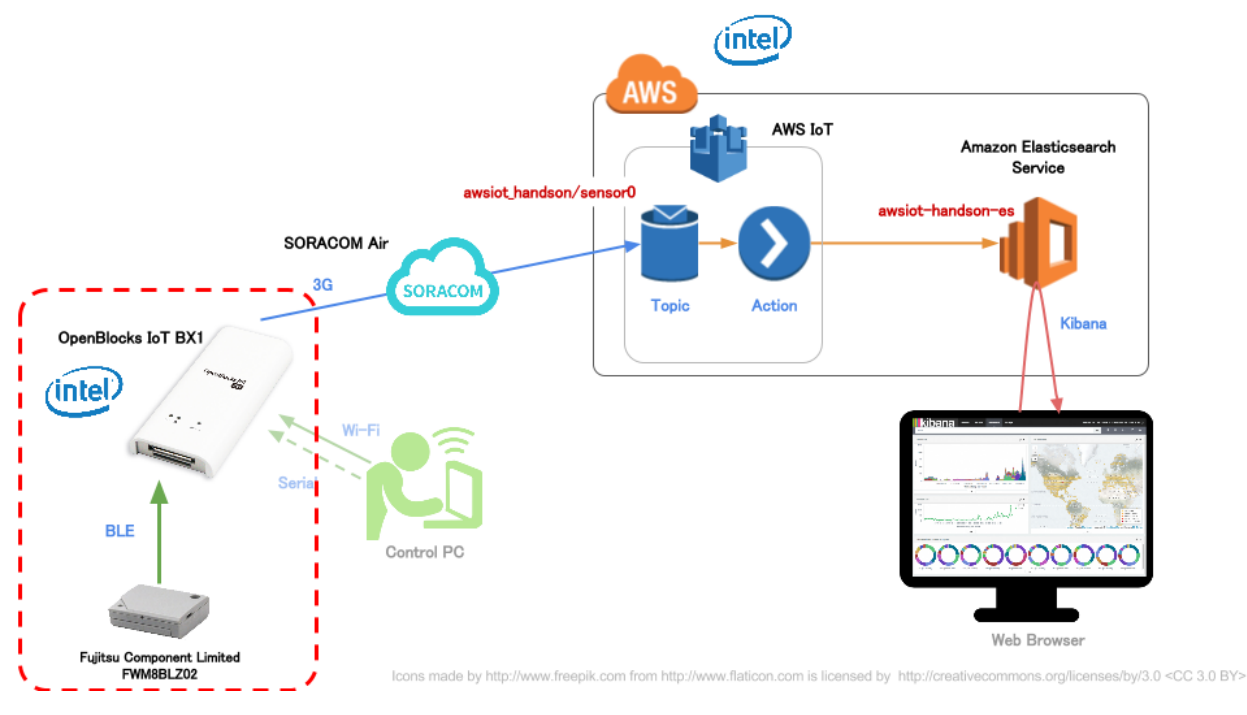

上図 SVG

センサーを BX1 に登録する

センサーの電源を ON にする

センサー側面の電源スイッチを ON にしてください

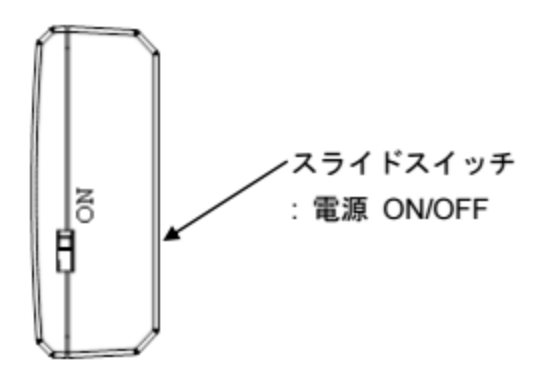

センサーの仕様

### 5-9-1-1. 軸の方向性と回転の極性

軸の方向性と回転の極性を下記に示します。

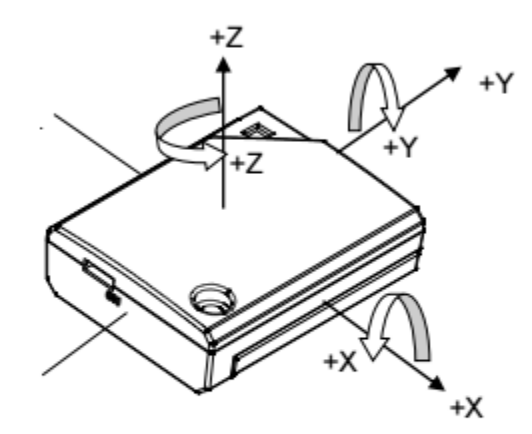

### 5-9-2. 温度センサ

| Items | Symbol | Min | Тур | Max | Unit |
|-------|--------|-----|-----|-----|------|
| 動作温度  | Та     | -30 | 25  | +60 | °C   |

#### **Bluetooth** の使用を開始する

1. WebUI から [サービス] - [基本] を表示

2. Bluetooth の使用設定を使用するにして[保存]

|                     | s/m2miot/basic.php ▼   C     Q 検索                          | ☆ 自 ♥ ↓ 余 ❷                                 |
|---------------------|------------------------------------------------------------|---------------------------------------------|
| penBlocks®          | оТ                                                         | ログイン ID: webuiadm (権限: 制限無し) <u>マイページ</u> 旦 |
| <b>ノュボード</b> サービス   | システム ネットワーク メンテナンス 拡張                                      | 技術情報                                        |
|                     |                                                            |                                             |
| 基本 Blutooth 関連      | BLEメンテナンス 状態                                               |                                             |
| Bluetooth           |                                                            |                                             |
| 使用設定                | <ul> <li>使用する ○ 使用しない</li> </ul>                           |                                             |
| データ収集               |                                                            |                                             |
|                     |                                                            |                                             |
| データ収集               | ○ 使用 9 る ● 使用しない                                           |                                             |
| データ収集<br>PD Handler | <ul> <li>○ 使用する ● 使用しない</li> <li>○ 使用する ● 使用しない</li> </ul> |                                             |

### センサーを検出して登録する

C) 2015 Plat'Home Co., Ltd. All rights reserved.

- 1. WebUI から [サービス] [Bluetooth 関連] を表示
- 2. Bluetooth LE デバイス検出 の [検出] をクリック
- 3. 一覧の中から自分のデバイスを探し 使用設定 にチェックをして [保存]

#### 警告**:**

• Bluetooth デバイス検出 ではなく Bluetooth LE デバイス検出 を押すようにしてください

| <b>UNCHDRUCKS</b> |                                                                                                    |                                                                                                    |                                                                                                    |                                                                                                    |                                |               |          |             |        |      |          |
|-------------------|----------------------------------------------------------------------------------------------------|----------------------------------------------------------------------------------------------------|----------------------------------------------------------------------------------------------------|----------------------------------------------------------------------------------------------------|--------------------------------|---------------|----------|-------------|--------|------|----------|
| 3   192.168.2     | <b>54.254</b> :880,                                                                                                    | /apps/m2mio                                                                                                    | t/bluetooth.php                                                                                                    | ▼ C Q 検索                                                                                                    | 154                            | ☆             | Ê        |             | +      | ⋒    | ø        |
| penBl             | locks                                                                                                    | <sup>®</sup> IoT                                                                                                    |                                                                                                    |                                                                                                    |                                | ログイン ID: webu | uiadm (# | RR · \$11RR | 無し) 코스 | 10-0 | חמי      |
|                   |                                                                                                    |                                                                                                    |                                                                                                    |                                                                                                    | 14.75                          |               |          | BA- 193BA   |        |      | <u> </u> |
| シュホード             | サービス                                                                                                    | システム                                                                                                    | ネットワーク                                                                                                    | メンテナンス                                                                                                    | 払張                             | <b>抆</b> 術    | 靫        |             |        |      |          |
|                   |                                                                                                    |                                                                                                    |                                                                                                    |                                                                                                    |                                |               |          |             |        |      |          |
| 基本                | Blutooth関                                                                                                    | 関連<br>BLEメンラ                                                                                                    | テナンス 状態                                                                                                    |                                                                                                    |                                |               |          |             |        |      |          |
| Bluetooth(        | 2)                                                                                                    |                                                                                                    |                                                                                                    |                                                                                                    |                                |               |          |             |        |      |          |
| Direcooni         | <u>.</u> )                                                                                                    |                                                                                                    |                                                                                                    |                                                                                                    |                                |               |          |             |        |      |          |
| Bluetoothデバ       |                                                                                                    |                                                                                                    |                                                                                                    |                                                                                                    |                                |               |          |             |        |      |          |
| Blackboury        | イス検出                                                                                                    |                                                                                                    | (検出)                                                                                                    |                                                                                                    |                                |               |          |             |        |      |          |
| Bluetooth LE:     | イス検出<br>デバイス検出時                                                                                                    | 5間(秒)                                                                                                    |                                                                                                    |                                                                                                    |                                |               |          |             |        |      |          |
| Bluetooth LE:     | バイス検出 デバイス検出時 デバイス検出時                                                                                                    | 侍間(秒)                                                                                                    |                                                                                                    |                                                                                                    |                                |               |          |             |        |      |          |
| Bluetooth LE:     | ・イス検出<br>デバイス検出時<br>デバイス検出<br>使用設定                                                                                                | <b>時間(秒)</b>                                                                                                    | _ 検出 )<br>(15<br>_ 検出 ) 検出終了<br>項目                                                                                                    |                                                                                                    | 内容                             |               |          |             |        |      |          |
| Bluetooth LE:     | ボイス検出<br>デバイス検出時<br>デバイス検出<br>使用設定                                                                                                | 時間(秒)                                                                                                    | _ 検出 )<br>(15<br>_ 検出 ) 検出終了<br>項目<br>He                                                                                                    | s58                                                                                                    | 内容                             |               |          |             |        |      |          |
| Bluetooth LE      | バイス検出 デバイス検出時 デバイス検出 使用設定 □                                                                                                    | 时间(秒)<br>Device Nam<br>Device Addu<br>Momo                                                                                                    | _ 検出 )<br>(15<br>_ 検出 ) 検出終了<br>項目<br>Teess                                                                                                    | 558<br>D5:01:AA:82:C5:1                                                                                                    | 内容<br>D                        |               |          |             |        |      |          |
| Bluetooth LE      | バイス検出<br>デバイス検出開<br>デバイス検出<br>使用設定                                                                                                | 时间(秒)<br>Device Nam<br>Device Addu<br>Memo<br>Device Nam                                                                                         | 校出<br>(15<br>校出)校出終了<br>項目<br>ress                                                                                                    | 558<br>D5:01:AA:82:C5:1                                                                                                    | 内容<br>FD                       |               | _        |             |        |      |          |
| Bluetooth LE      | ・イス検出<br>デバイス検出明<br>デバイス検出<br>使用設定                                                                                                | 時間(秒)<br>Device Nam<br>Device Addr<br>Memo<br>Device Addr<br>Device Addr                                                                         | 校出<br>(15<br>校出)校出終了<br>項目<br>ne<br>ress                                                                                                    | s58<br>D5:01:AA:82:C5:1<br>(<br>SensorTag<br>5C:31:3E:C0:2E:1                                                                                 | 内容<br>=D<br>=6                 | _             |          |             |        |      |          |
| Bluetooth LE:     | バイス検出<br>デバイス検出時<br>デバイス検出<br>使用設定                                                                                                | 時間(秒)<br>Device Nam<br>Device Addu<br>Memo<br>Device Nam<br>Device Addu<br>Memo                                                                  | 校出<br>位5<br>校出<br>校出<br>校出終了<br>項目<br>ne<br>ress<br>ne<br>ress                                                                                     | s58<br>D5:01:AA:82:C5:<br>SensorTag<br>5C:31:3E:C0:2E:                                                                                        | 内容<br>FD<br>E6                 |               |          |             |        |      |          |
| Bluetooth LE      | バイス検出<br>デバイス検出明<br>デバイス検出<br>使用設定<br>回                                                                                           | 时间(秒)<br>Device Nam<br>Device Addr<br>Memo<br>Device Addr<br>Device Addr<br>Memo                                                                 | 校出<br>位5<br>校出)校出終了<br>項目<br>ne<br>ress<br>ne                                                                                                    | s58<br>D5:01:AA:82:C5:<br>SensorTag<br>5C:31:3E:C0:2E:<br>(unknown)                                                                           | 内容<br>FD<br>E6                 |               |          |             |        |      |          |
| Bluetooth LE      | バイス検出<br>デバイス検出時<br>デバイス検出<br>使用設定<br>回<br>回<br>回<br>回<br>回<br>回<br>回<br>回<br>回<br>回<br>回<br>回<br>回<br>回<br>回<br>回<br>回<br>回<br>回 | 时间(秒)<br>Device Nam<br>Device Addi<br>Memo<br>Device Nam<br>Device Nam<br>Device Nam                                                             | 校出<br>使<br>検出<br>検出<br>検出終了<br>項目<br>ne<br>ress<br>ne<br>ress                                                                                      | s58<br>D5:01:AA:82:C5:<br>SensorTag<br>5C:31:3E:C0:2E:<br>(uknown)<br>75:08:00:04:EE:E                                                        | 内容<br>FD<br>E6                 |               |          |             |        |      |          |
| Bluetooth LE      | バイス検出<br>デバイス検出開<br>デバイス検出<br>使用設定<br>回<br>回<br>回<br>回<br>回<br>回<br>回<br>回<br>回<br>回<br>回<br>回<br>回<br>回<br>回<br>回<br>回<br>回<br>回 | 时间(秒)<br>Device Nam<br>Device Addi<br>Memo<br>Device Nam<br>Device Nam<br>Device Nam<br>Device Addi<br>Memo                                      | 校出<br>(5<br>校出)検出終了<br>項目<br>ress<br>ress                                                                                                    | 558<br>D5:01:AA:82:C5:1<br>SensorTag<br>5C:31:3E:C0:2E:1<br>(unknown)<br>75:9B:00:94:EF:E                                                     | 内容<br>ED<br>E6                 |               |          |             |        |      |          |
| Bluetooth LE      | (イス検出) デバイス検出時 デバイス検出 使用設定 回                                                                                                    | 時間(秒)<br>Device Nam<br>Device Addi<br>Memo<br>Device Addi<br>Memo<br>Device Addi<br>Memo<br>Device Addi<br>Memo                                  | 校出<br>使<br>検出<br>検出<br>検出終了<br>項目<br>ne<br>ress<br>ne<br>ress                                                                                      | s58<br>D5:01:AA:82:C5:1<br>SensorTag<br>5C:31:3E:C0:2E:1<br>(unknown)<br>75:9B:00:94:EF:E                                                     | 内容<br>ED<br>E6<br>8            |               |          |             |        |      |          |
| Bluetooth LE:     | バイス検出<br>デバイス検出時<br>デバイス検出<br>使用設定<br>回<br>回<br>回<br>回<br>回<br>回<br>回<br>回<br>回<br>回<br>回<br>回<br>回<br>回<br>回<br>回<br>回<br>回<br>回 | 时间(秒)<br>Device Nam<br>Device Addi<br>Memo<br>Device Nam<br>Device Nam<br>Device Nam<br>Device Nam<br>Device Nam<br>Device Nam                   | 校出<br>使出<br>校出<br>校出<br>校出終了<br>項目<br>10<br>ress<br>10<br>ress<br>10<br>ress<br>10<br>ress<br>10<br>ress<br>10<br>ress<br>10<br>ress               | s58<br>D5:01:AA:82:C5:1<br>SensorTag<br>SC:31:3E:C0:2E:1<br>(unknown)<br>75:9B:00:94:EF:E<br>WM8BLZ02<br>EE:D4:42:0E:7E:1                     | 内容<br>FD<br>E6<br>8            |               |          |             |        |      |          |
| Bluetooth LE      | バイス検出<br>デバイス検出時<br>デバイス検出<br>使用設定<br>回<br>回<br>回<br>回<br>回<br>回<br>回<br>回<br>回<br>回<br>回<br>回<br>回<br>回<br>回<br>回<br>回<br>回<br>回 | 时间(秒)<br>Device Nam<br>Device Addr<br>Memo<br>Device Addr<br>Memo<br>Device Nam<br>Device Addr<br>Memo<br>Device Addr<br>Memo                    | 校出<br>位5<br>校出<br>校出<br>校出終了<br>項目<br>10<br>ress<br>10<br>ress<br>10<br>ress<br>10<br>ress<br>10<br>ress<br>10<br>ress<br>10<br>ress<br>10<br>ress | s58<br>D5:01:AA:82:C5:<br>SensorTag<br>SC:31:3E:C0:2E:<br>(unknown)<br>75:9B:00:94:EF:E<br>FWM8BLZ02<br>EF:D4:43:9F:7E:1                      | 内容<br>FD<br>E6<br>8<br>20B     |               |          |             |        |      |          |
| Bluetooth LE      | バイス検出<br>デバイス検出明<br>デバイス検出<br>使用設定<br>回<br>回<br>回<br>回<br>回<br>回<br>回<br>回<br>回<br>回<br>回<br>回<br>回<br>回<br>回<br>回<br>回<br>回<br>回 | 时间(秒)<br>Device Nam<br>Device Addi<br>Memo<br>Device Nam<br>Device Nam<br>Device Nam<br>Device Addi<br>Memo<br>Device Nam<br>Device Addi<br>Memo | 検出<br>位5<br>検出)検出終了<br>項目<br>ne<br>ress<br>ne<br>ress<br>ne<br>ress                                                                                | s58<br>D5:01:AA:82:C5:<br>SensorTag<br>5C:31:3E:C0:2E:<br>(unknown)<br>75:9B:00:94:EF:E<br>FWM8BLZ02<br>EF:D4:43:9F:7E:IC                     | 内容<br>FD<br>E6<br>8<br>20<br>B |               |          |             |        |      |          |
| Bluetooth LE      | (イス検出) デバイス検出時 デバイス検出 使用設定 回 回                                                                                                    | 时间(秒)<br>Device Nam<br>Device Addi<br>Memo<br>Device Nam<br>Device Nam<br>Device Nam<br>Device Addi<br>Memo<br>Device Nam<br>Device Addi<br>Memo | 校出<br>使<br>検出<br>検出終了<br>項目<br>Pe<br>ress<br>Pe<br>ress<br>Pe<br>ress<br>Pe<br>ress<br>Pe<br>ress<br>Pe<br>ress<br>Pe<br>ress<br>Pe<br>ress        | \$58<br>D5:01:AA:82:C5:1<br>SensorTag<br>5C:31:3E:C0:2E:1<br>(unknown)<br>75:9B:00:94:EF:E<br>FWM8BLZ02<br>EF:D4:43:9F:7E:1<br>FCLWirelessMod | 内容<br>ED<br>E6<br>8<br>DB      |               |          |             |        |      |          |

自分のデバイスの探し方

Device Name = FWM8BLZ02 が大量に表示される可能性があります

お配りしたセンサーにはアドレスのタグが書かれており、画面上に表示されている Device Address (= MAC Address) と一致したものが、ご自分のセンサーとなりますので確認してください

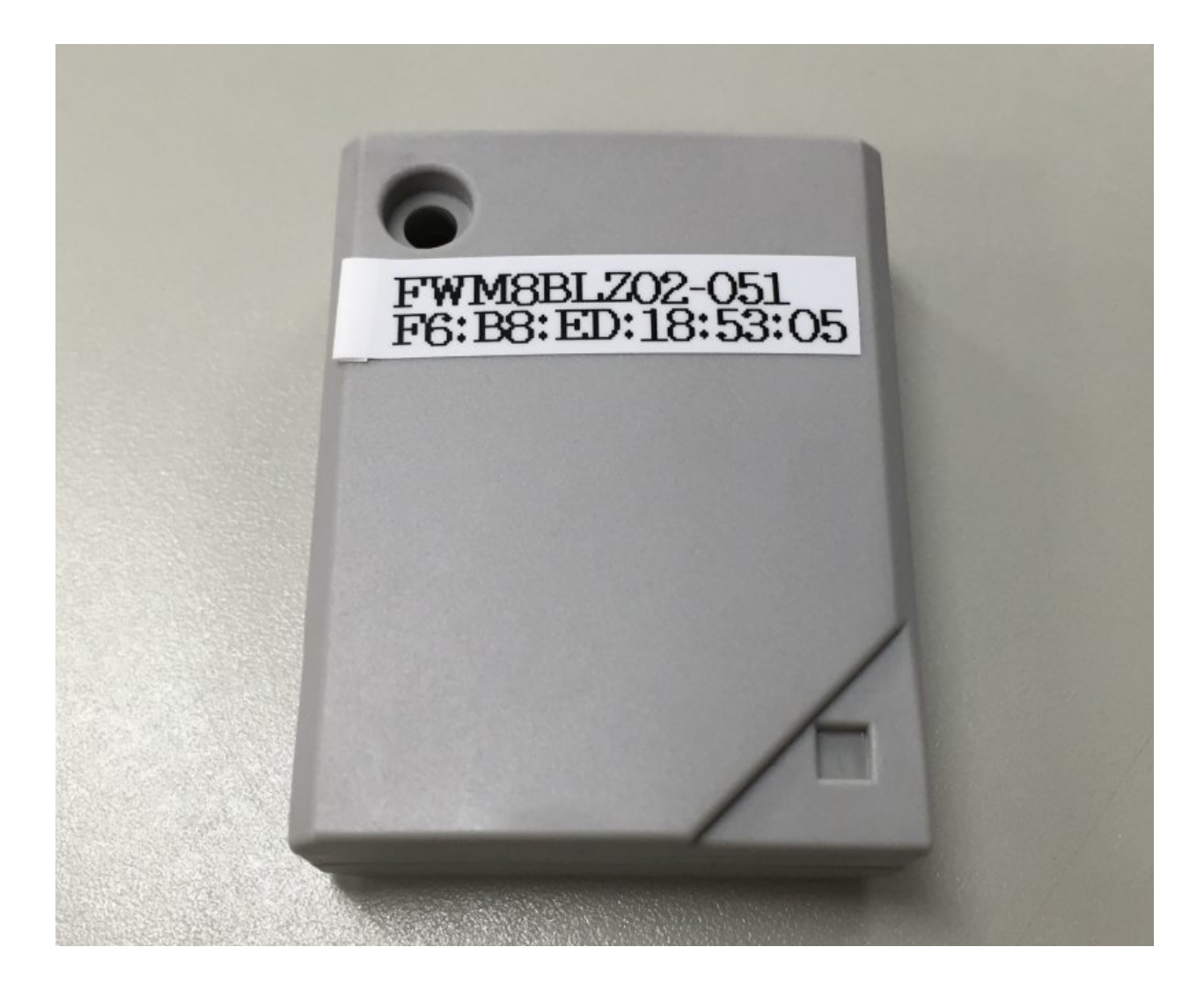

### 登録状況の確認

保存すると WebUI は下記のようになります

| <b>没定を保存しました。</b>                      |                           |             |          |  |  |
|----------------------------------------|---------------------------|-------------|----------|--|--|
| 基本 Blutoo                              | oth関連Bluetooth編集          | BLEメンテナンス 状 | 應        |  |  |
| Bluetooth(?)                           |                           |             |          |  |  |
| Bluetoothデバイス検出                        | 検                         | 出_)         |          |  |  |
| Bluetooth LEデバイス検                      | 出時間(秒) (15                |             |          |  |  |
| Bluetooth LEデバイス検                      | 出                         | 出_)         |          |  |  |
| 操作                                     |                           |             |          |  |  |
| 保存)                                    |                           |             |          |  |  |
|                                        |                           |             |          |  |  |
|                                        |                           |             |          |  |  |
| - <u>\$</u>                            |                           |             |          |  |  |
| <ul> <li>一覧</li> <li>デバイス番号</li> </ul> | ፖドレス                      | ユーザーメモ      | 操作       |  |  |
| 一覧<br>デバイス番号<br>dev_le_0000001         | アドレス<br>5C:31:3E:C0:2E:E6 | ユーザーメモ      | 操作<br>削除 |  |  |

以上でセンサーを BX1 に登録できました

### BX1のデータ収集設定

### BX1 のデータ収集機能を開始する

- 1. WebUI から [サービス] [基本] を表示
- 2. データ収集 における データ収集 ならびに PD Handler BLE をそれぞれ 使用する にして [保存]

注釈:

• "PD Handler"は "データ収集"を <使用する> にすると表示されます

| oenBlocks®                                | оТ                                                                              | ログイン ID: webuia | dm (権限: 制限無し) | マイページ |
|-------------------------------------------|---------------------------------------------------------------------------------|-----------------|---------------|-------|
| ユ <b>ボード</b> サービス                         | システム ネットワーク メンテナンス                                                              | 拡張 技術情報         |               |       |
|                                           |                                                                                 |                 |               |       |
| 基本 Blutooth関連                             | Bluetooth編集 BLEメンテナンス 状態                                                        |                 |               |       |
|                                           |                                                                                 |                 |               |       |
| Bluetooth                                 |                                                                                 |                 |               |       |
| 使用設定                                      | ● 使用する ○ 使用しない                                                                  |                 |               |       |
|                                           |                                                                                 |                 |               |       |
| データ収集                                     |                                                                                 |                 |               |       |
| <b>データ収集</b><br>データ収集                     | ●使用する ○ 使用しない                                                                   |                 |               |       |
| <b>データ収集</b><br>データ収集<br>PD Handler       | <ul> <li>●使用する ○ 使用しない</li> <li>●使用する ○ 使用しない</li> </ul>                        |                 |               |       |
| データ収集<br>データ収集<br>PD Handler<br>PD自動再起動設定 | <ul> <li>●使用する ○ 使用しない</li> <li>●使用する ○ 使用しない</li> <li>○使用する ● 使用しない</li> </ul> |                 |               |       |

(C) 2015 Plat'Home Co., Ltd. All rights reserved.

注釈:

- データ収集を開始すると、新たなデバイスの登録ができなくなります
- デバイス登録をする場合は、まず、データ収集を行わないように設定を変更してください

BX1 内へのデータ収集機能を開始する

- 1. WebUI から [サービス] [収集設定] を表示
- 2. 本体内 (local) を 使用する

| penBlocks®                                                        |                                                                                                    | ログイン ID: webuiadm | (権限:制限無し) 🤄 | マイページ |
|-------------------------------------------------------------------|----------------------------------------------------------------------------------------------------|-------------------|-------------|-------|
| <b>リュボード</b> サービス                                                 | ンステム ネットワーク メンテナンス 拡張                                                                                               | 技術情報              |             |       |
|                                                                   |                                                                                                    |                   |             |       |
| 基本 収集設定                                                           | 収集ログ Blutooth関連 Bluetooth編集 BLE。                                                                                    | ペンテナンス 状態         |             |       |
| 送信先設定                                                             |                                                                                                    |                   |             |       |
| 本体内(local)                                                        | ● 使用する ○ 使用しない                                                                                                    |                   |             |       |
| デバイス一括設定                                                          |                                                                                                    |                   |             |       |
| PD Exchange                                                       | ○ 使用する 🤨 使用しない                                                                                                    |                   |             |       |
| Amazon Kinesis                                                    | ○ 使用する 🖲 使用しない                                                                                                    |                   |             |       |
|                                                                   | ○ 使用する 🤨 使用しない                                                                                                    |                   |             |       |
| AWS IoT                                                           |                                                                                                    |                   |             |       |
| AWS IoT<br>IBM Bluemix                                            | ○ 使用する 🖲 使用しない                                                                                                    |                   |             |       |
| AWS IOT<br>IBM Bluemix<br>MQTTサーバ                                 | <ul> <li>使用する </li> <li>使用しない</li> <li>使用する </li> <li>使用しない</li> </ul>                                              |                   |             |       |
| AWS IoT<br>IBM Bluemix<br>MQTTサーバ<br>WEBサーバ(PLAIN)                | <ul> <li>使用する </li> <li>使用する </li> <li>使用する </li> <li>使用する </li> <li>使用しない</li> <li>使用する </li> <li>使用しない</li> </ul> |                   |             |       |
| AWS IoT<br>IBM Bluemix<br>MQTTサーバ<br>WEBサーバ(PLAIN)<br>ビーコン送信設定(?) | <ul> <li>使用する </li> <li>使用する </li> <li>使用する </li> <li>使用する </li> <li>使用する </li> <li>使用しない</li> </ul>                |                   |             |       |

ページ後半に移動し dev\_le\_0000001 の設定を下記のようにします

| 送信対象        | 送信する          |
|-------------|---------------|
| 取得時間間隔 (ms) | 1000          |
| 送信先設定       | local のみにチェック |

以上を確認し [保存]

|                                                                                                    | 192.168.254.254                                                                                                    |  |
|----------------------------------------------------------------------------------------------------|----------------------------------------------------------------------------------------------------|--|
| PD Exchange                                                                                                    | ○ 使用する 💿 使用しない                                                                                                    |  |
| Amazon Kinesis                                                                                                    | ○使用する ◎ 使用しない                                                                                                    |  |
| AWS IoT                                                                                                    | ○ 使用する 🧿 使用しない                                                                                                    |  |
| BM Bluemix                                                                                                    | ○ 使用する 🧿 使用しない                                                                                                    |  |
| MQTTサーバ                                                                                                    | ○使用する 🧕 使用しない                                                                                                    |  |
| VEBサーバ(PLAIN)                                                                                                    | ○使用する 	●使用しない                                                                                                    |  |
| ビーコン送信設定( <u>?</u> )                                                                                                    |                                                                                                    |  |
|                                                                                                    |                                                                                                    |  |
| 5信対象<br>デバイス情報送信設定 送信丸                                                                                                    | 送信する     送信しない       対象                                                                                                    |  |
| 送信対象<br>デバイス情報送信設定 送信メ<br>                                                                                                    | <ul> <li>→送信する ●送信しない</li> <li>対象-括有効 ●</li> <li>送信対象-括無効 ●</li> <li>dev_le_0000001</li> </ul>                                                                                                    |  |
| ボイス情報送信設定 送信が     ジェクト・     ジェクト・     ジェク・     ジェク     ジェクト・     ジェクト・     ジェク・     ジェクリー・     ジェクリー・     ジェクリー・     ジェク・     ジェクリー・     ジェクリー・     ジェクリー・     ジェク・     ジェク・     ジェク・     ジェクリー・     ジェク・     ジェク・     ジェク・     ジェクリー・     ジェク・     ジ | <ul> <li>○ 送信する ● 送信しない</li> <li>対象一括有効 )</li> <li>送信対象 - 括無効</li> <li>dev_le_0000001</li> <li>● 送信する ● 送信しない</li> </ul>                                                                               |  |
| 送信対象<br>デバイス情報送信設定 送信7<br>デバイス番号<br>送信対象<br>アドレス                                                                                                    | <ul> <li>○送信する ○送信しない</li> <li>対象 - 括有効</li> <li>送信対象 - 括無効</li> <li>dev_le_0000001</li> <li>●送信する ○送信しない</li> <li>E7:3A:40:83:9D:8A</li> </ul>                                                        |  |
| K信対象<br>デバイス情報送信設定 送信う<br>デバイス番号<br>送信対象<br>Pドレス<br>ユーザーメモ                                                                                                    | 送信する       送信対象-括無効         対象-括有効       送信対象-括無効         dev_le_0000001          ② 送信する       送信しない         E7:3A:40:83:9D:8A                                                                         |  |
| ※信対象 デバイス情報送信設定 送信 デバイス番号 送信対象 Pドレス ユーザーメモ マンサー信号強度[dbm]                                                                                                    | 送信する ③ 送信しない         対象一括有効       送信対象一括無効         dev_le_0000001         ④ 送信する ③ 送信しない         E7:3A:40:83:9D:8A         0                                                                           |  |
| ※信対象 デバイス情報送信設定 送信力 デバイス番号 送信対象 アドレス ユーザーメモ マンサー信号強度[dbm] 取得時間間隔[ms]                                                                                                    | 送信する 〕送信しない         対象一括有効       送信対象一括無効         dev_le_0000001          ・送信する 〕送信しない         E7:3A:40:83:9D:8A         0         1000                                                                |  |
| など信対象   デバイス情報送信設定 送信が   デバイス番号   ど信対象   ドドレス   ユーザーメモ   ユンサー信号強度[dbm]   奴得時間間隔[ms]    ど信先設定                                                                                                    | 送信する 〕送信しない         対象 — 括有効       送信対象 — 括無効         dev_le_0000001         ● 送信する 〕送信しない         E7:3A:40:83:9D:8A         0         1000         ②local PD KINESIS AWSIOT BLUEMIX MQTT PLAIN        |  |
| 送信対象<br>デバイス情報送信設定 送信力<br>デバイス番号<br>送信対象<br>アドレス<br>ユーザーメモ<br>センサー信号強度[dbm]<br>取得時間間隔[ms]<br>送信先設定<br>操作                                                                                                    | 送信する 登信しない         対象一括有効       送信対象一括無効         dev_le_0000001         ・ 送信する 送信しない         E7:3A:40:83:9D:8A         0         1000         1000         ②local PD KINESIS AWSIOT BLUEMIX MQTT PLAIN |  |
| 法信対象 デバイス情報送信設定 送信力 デバイス番号 送信対象 アドレス ユーザーメモ センサー信号強度[dbm] 取得時間間隔[ms] 送信先設定 操作 探存 )                                                                                                    | 送信する 送信しない         対象一括有効       送信対象一括無効         dev_le_0000001         ・送信する 送信しない         E7:3A:40:83:9D:8A         0         1000         1000         2local PD KINESIS AWSIOT BLUEMIX MQTT PLAIN  |  |

(C) 2015 - 2016 Plat'Home Co., Ltd. All rights reserved.

グラフの表示

local へのデータ収集が開始されると、WebUI 内のグラフに表示が開始されます

[サービス] - [データ表示] で、[グラフ表示] の [表示する] を選ぶとグラフで確認できます グラフが表示されるまで多少時間が必要です。グラフが表示されない場合は少し待ってから [再描画] をクリッ クしてください

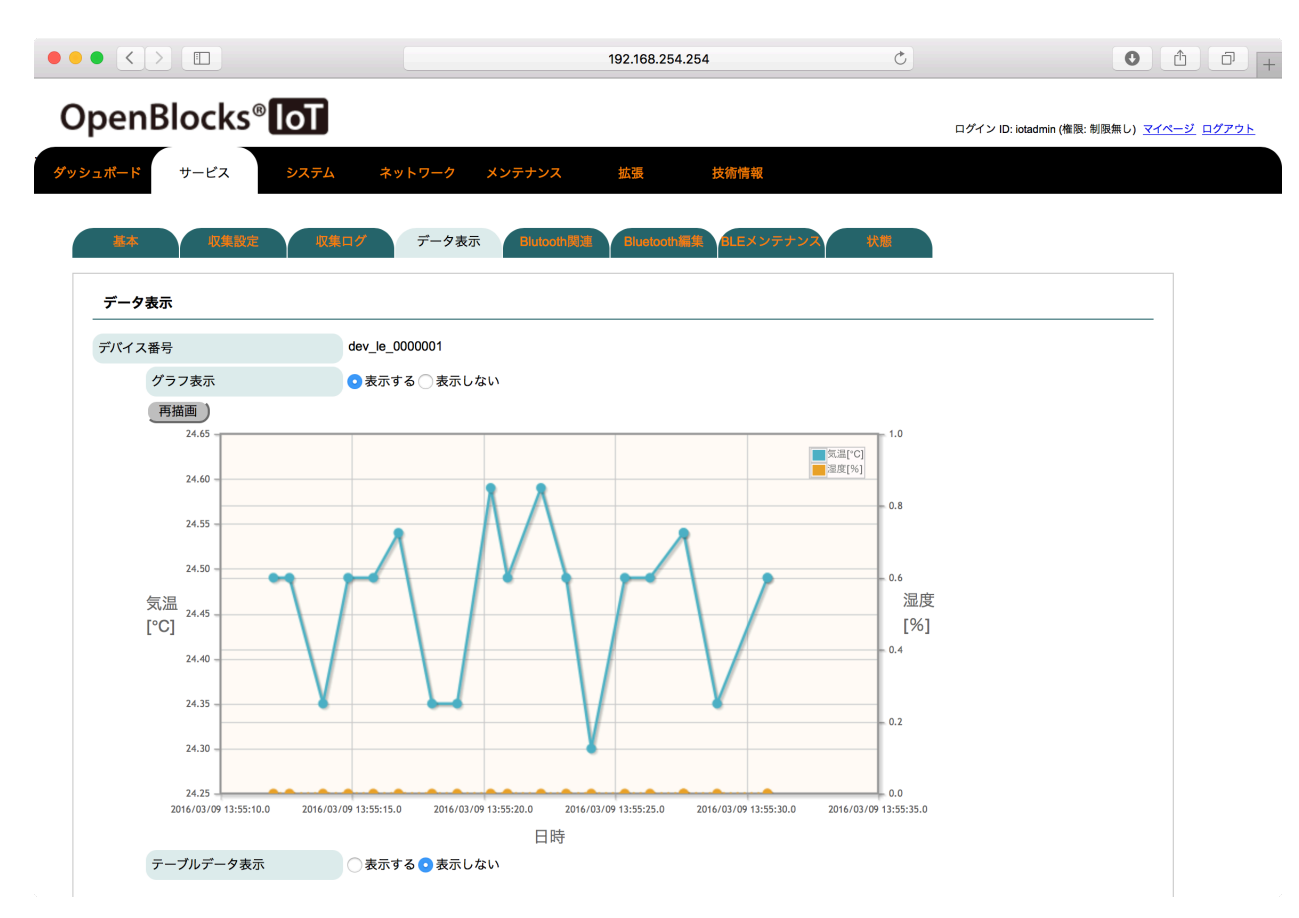

### ここまで到達できればゴールです

Amazon Elasticsearch Service のインスタンス作成と設定 へ進む

トラブルシュート

データ収集状況ログの確認

WebUI から [サービス] - [収集ログ] にて、動作確認が可能です

ログ選択はそれぞれ下記のとおりです

| pd-handler-stdout.log | センサー <-> BX1 間の送受信状況                    |
|-----------------------|-----------------------------------------|
| pd-emitter.log        | BX1 <-> 送信先 (local や AWS IoT 等) 間の送受信状況 |

下記画面はセンサーからのデータ読み出しが成功している場合のログ画面です。JSON が表示されているのが 見てわかります

| 192.168.254.254:8                                                                                                    | 80/apps/m2miot/c                                                                                                    | ollect_log.php                                                                                                    | ▼ C Q 検                                                                                                    | 索           | ☆自     |     | ↓ ♠ | e |
|----------------------------------------------------------------------------------------------------|----------------------------------------------------------------------------------------------------|----------------------------------------------------------------------------------------------------|----------------------------------------------------------------------------------------------------|-------------|--------|-----|-----|---|
| <b>ユボード</b> サービス                                                                                                    | システム                                                                                                    | ネットワーク                                                                                                    | メンテナンス                                                                                                    | 拡張          | 技術情報   |     |     |   |
| 基本 収集                                                                                                    | 設定 収集ログ                                                                                                    | データ表示                                                                                                    | 示 Blutooth関道                                                                                                    | Bluetooth編集 | BLEメンテ | ナンス |     |   |
| 状態                                                                                                    |                                                                                                    |                                                                                                    |                                                                                                    |             |        |     |     |   |
| 収集ログ                                                                                                    |                                                                                                    |                                                                                                    |                                                                                                    |             |        |     |     |   |
| ロク選択                                                                                                    | (pd                                                                                                    | -handler-stdout.lo                                                                                                    | g <u></u> <u>ダウンロー</u>                                                                                                    |             |        |     |     |   |
| [2015-11-16 15:57:54.1]<br>[2015-11-16 15:57:54.1]<br>[2015-11-16 15:58:06.7]<br>[2015-11-16 15:58:07.6]<br>[2015-11-16 15:58:07.6]<br>[2015-11-16 15:58:26.7]<br>[2015-11-16 15:58:26.7]<br>[2015-11-16 15:58:26.7]<br>[2015-11-16 15:58:28.9]<br>[2015-11-16 15:58:35.9] | <ul> <li>[INFO] pd-handler -</li> <li>[INFO] pd-handler -</li> </ul> | disconnected:: 5c:<br>connectAndSetUp<br>enableIrTemperatu<br>Enable accelerom<br>Enable accelerom<br>timeout: 5c313ecC<br>disconnect: 5c313<br>disconnected:: 5c2<br>connectAndSetUp<br>disconnected:: 5c2<br>connectAndSetUp | 513ec02ee6<br>ure<br>ure<br>leter<br>leter<br>lec02ee6<br>133ec02ee6<br>813ec02ee6<br>813ec02ee6<br>813ec02ee6<br>813ec02ee6 |             |        |     |     |   |
| [2015-11-16 15:58:43.8<br>[2015-11-16 15:58:43.9<br>[2015-11-16 15:58:44.2<br>[2015-11-16 15:58:44.4<br>[2015-11-16 15:58:44.8                                                                                                    | 19] [INFO] pd-handler -<br>49] [INFO] pd-handler -<br>19] [INFO] pd-handler -<br>89] [INFO] pd-handler -<br>94] [INFO] pd-handler -<br>29] [INFO] pd-handler -                                                                                                    | enableIrTemperati<br>Enable accelerom<br>Enable magnetom<br>Enable barometer<br>Enable gyroscope<br>Enable humidity s                                                                                                    | eter<br>eter<br>eter<br>ensor                                                                                                |             |        |     |     |   |

#### pd-handler-stdout.log に timeout: ... などと表示されている

#### センサーとの BLE 接続確立に失敗している可能性があります

- 1. しばらく待つ(再接続するため)
- 2. データ収集プロセスを再起動する (チューターにご相談ください)

これらで対処可能です

### Amazon Elasticsearch Service のインスタンス作成と設定

本章のゴール: Amazon Elasticsearch Service 上の Kibana でテストデータのグラフが表示される

以下、文中では Amazon Elasticsearch Service を以下 Amazon ES と略します 作業の位置づけ;

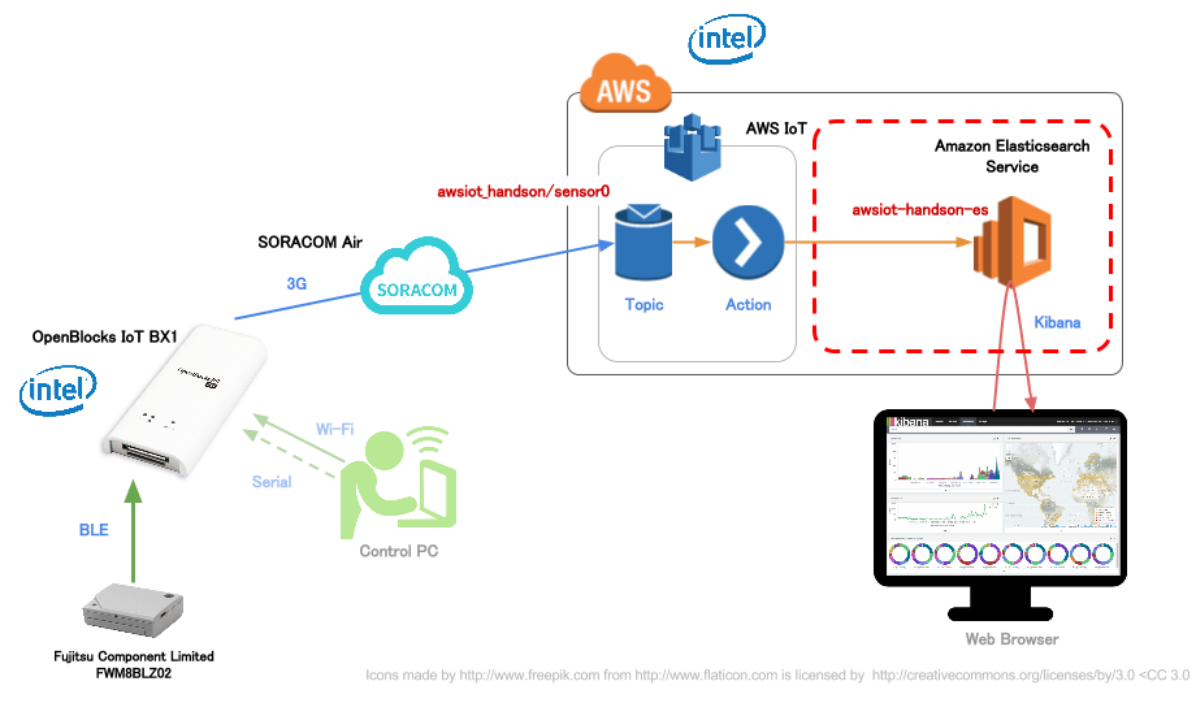

上図 SVG

### Amazon ES のクラスタを作成

Get started (もしくはダッシュボードの Create a new domain) から Amazon ES のインスタンス作成のウィザード を開始します

それぞれのステップでは、下記項目を変更するようにしてください(それ以外の項目はデフォルト値でOKです)

| Elasticsearch domain name                              | awsiot-handson-es               |  |  |  |  |
|--------------------------------------------------------|---------------------------------|--|--|--|--|
| > [Next] を押して次のステップへ                                   |                                 |  |  |  |  |
| Instance type                                          | t2.micro.elasticsearch          |  |  |  |  |
| Storage type                                           | EBS                             |  |  |  |  |
| > [Next] を押して次のステップ                                    | プヘ                              |  |  |  |  |
| Set the domain access policy to                        | Allow open access to the domain |  |  |  |  |
| > [Next] を押すと確認画面がでるので、確認後 [Confirm and create] で作成します |                                 |  |  |  |  |
|                                                        |                                 |  |  |  |  |

警告:今回は時間の関係上 "Allow open access to the domain" (=すべてのアクセスを許可) としています。本 番運用時にはアクセスコントロールを行うようにしてください

注釈: Amazon ES が使えるようになるまで 10 分程度かかるため、次章の作業 (AWS IoT の設定) を行うとよい でしょう

### Elasticsearch の Endpoint と Kibana の URL を確認する

Amazon ES のダッシュボードから ES の Endpoint と Kibana の URL を確認します

| Amazon Elasticsearch Serv 🗙         |                                                                                                    | plathome            | -       |     | ×   |
|-------------------------------------|----------------------------------------------------------------------------------------------------|---------------------|---------|-----|-----|
| ← → C ♠ 🔒 https:/                   | // <b>ap-northeast-1.console.aws.amazon.com</b> /es/home?region=ap-northeast-1#awsiot-handson-es:dashboard | <u>☆</u> •          | 6       | I 🗳 | Ξ   |
| 🎁 AWS 🗸 サー                          | ービス 🗸 編集 🔻 ma2shita @ 🍗 🖡                                                                                  |                     | <u></u> |     | 1   |
|                                     |                                                                                                    |                     |         |     |     |
| Dashboard                           | awsiot-handson-es                                                                                          |                     | C       | 0   |     |
| My domains<br>awsiot-handson-<br>es | Configure cluster Modify access policy Manage tags                                                         |                     |         |     |     |
| •                                   | Domain status Active                                                                                       |                     |         |     |     |
|                                     | Endpoint search-awsiot-handson-es-🁐 🔍 🏊 🖤 🦉 🅪 🍬 🗭 ap-northeast-1.es.amazon                                 | aws.com             |         |     |     |
|                                     | Domain ARN arn:aws:es:ap-northeast-1. 🍋 🦖 🍞 🖳 domain/awsiot-handson-es                                     |                     |         |     |     |
|                                     | Kibana search-awsiot-handson-es-4 🦧 🎠 🐗 👫 👫 🥠 📕 ap-northeast-1.es.amazon                                   | aws.com/_plugin/kil | bana/   |     |     |
|                                     | Cluster health Indices Monitoring                                                                          |                     |         |     |     |
|                                     | Status Green                                                                                               |                     |         |     |     |
|                                     |                                                                                                    |                     |         |     |     |
|                                     |                                                                                                    |                     |         |     |     |
|                                     | Active shards 0                                                                                            |                     |         |     |     |
|                                     | Relocating shards 0                                                                                        |                     |         |     |     |
|                                     | Initializing shards 0                                                                                      |                     |         |     |     |
|                                     | Unassigned shards 0                                                                                        |                     |         |     |     |
|                                     |                                                                                                    |                     |         |     |     |
|                                     |                                                                                                    |                     |         |     | - 1 |
|                                     | Delete Elasticsearch domain                                                                                |                     |         |     |     |
|                                     |                                                                                                    |                     |         |     | +   |

### テストデータの投入と表示

Amazon ES が利用可能になったら、動作確認を行います

データの投入

注釈:

- ここでは確認のために curl コマンドを使用します。準備願います (Windows の方向け)
- date コマンドが下記の通り使えない場合は2016-05-19T10:10:50+0900というフォーマットの日 付文字列に置き換えてください
- \${YOUR\_ES\_ENDPOINT} は、Amazon ES のダッシュボードで確認した Endpoint に置き換えてください

curl -X PUT \${YOUR\_ES\_ENDPOINT}/es-test/es0/1 -d "{\"deviceId\":\"es-test0\",\"field1\":1,\"@timestar

Windows の方: 下記の通りダブルクオーテーションのエスケープを変更してください

curl -X PUT %YOUR\_ES\_ENDPOINT%/es-test/es0/1 -d "{""deviceId"":""es-test0"",""field1"":1,""@timestam

コマンドの投入結果は下記のようになります

{"\_index":"es-test", "\_type":"es0", "\_id":"1", "\_version":1, "created":true}

Kibana での表示

**Index** を作成する

Amazon ES のダッシュボードで得た Kibana の URL にアクセスします

インデックスの設定を下記のとおりにします

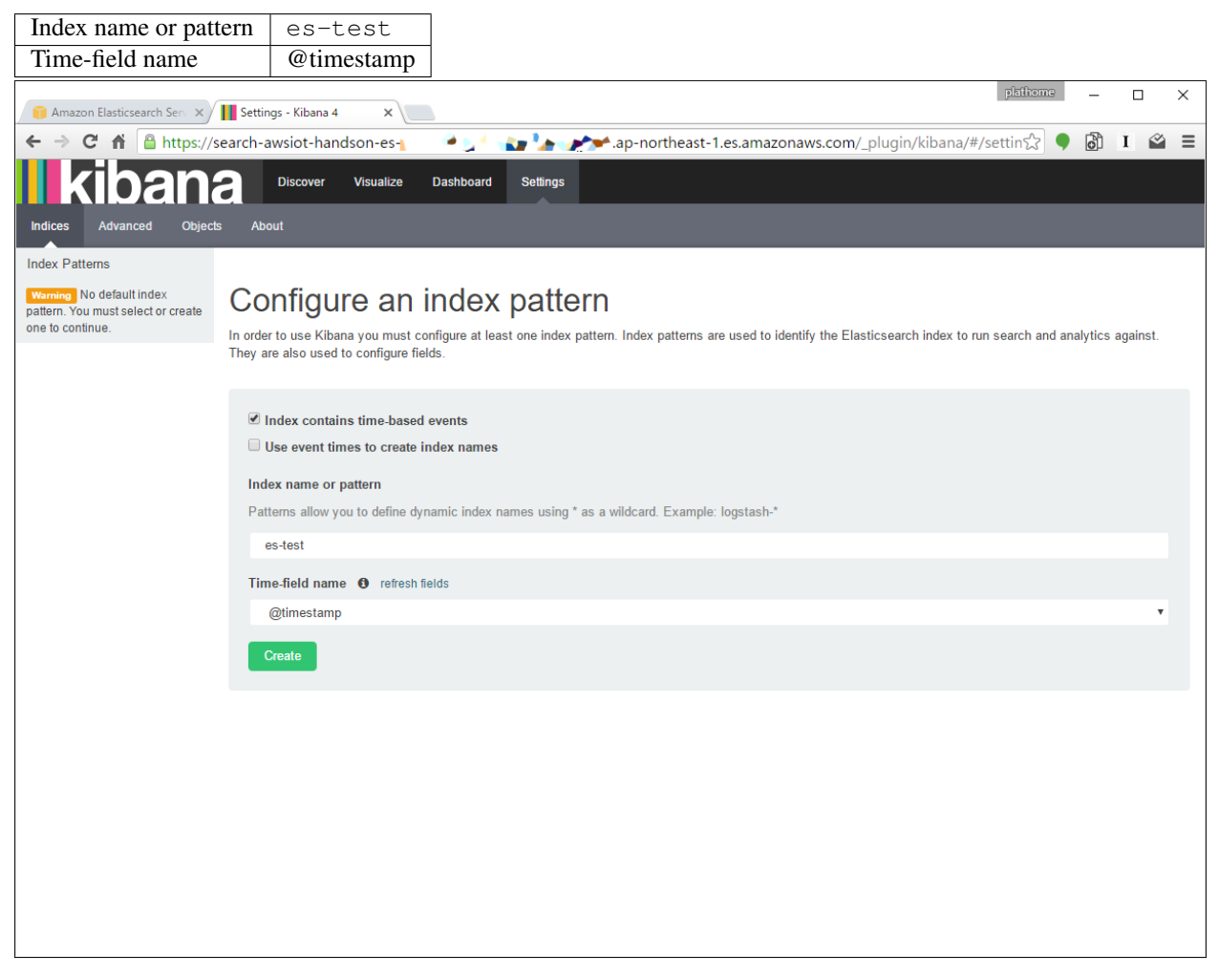

テストデータが正しく投入されていれば "Create" ボタンが押せるようになるはずですので、押してください 下記の通り、インデックスのカラム一覧が表示されれば成功です

そうでない場合、テストデータの投入に失敗している可能性があります。コマンドの実行結果等を確認して ください

| 🕒 6. AWS Lambda 🕖 🗙 🍊    | Amazon Elasticse 🗙 🌓 Lambda Manager 🗙                                                                                 | Settings - Kib                                     | ana 🗸 🗙 📃                      |                                  | plathome                             |
|--------------------------|----------------------------------------------------------------------------------------------------|----------------------------------------------------|--------------------------------|----------------------------------|--------------------------------------|
| 🔇 📎 🤁 🏫 https://searc    | ch-jawsdays20160312handson- 🗤 🚝 🕬 🕼 💓 🏕 😽                                                                             | 🕵 👯 😽 🖓 ap-nort                                    | heast-1.es.amazonaws.com       | _plugin/kibana/#/settings        | /indices/es-test☆ 🎈 🗟 I 😑            |
| <b>kibana</b>            | Discover Visualize Dashboard Setti                                                                                    | ings                                               |                                |                                  |                                      |
| Indices Advanced Objects | About                                                                                                    |                                                    |                                |                                  |                                      |
| Index Patterns + Add New |                                                                                                    |                                                    |                                |                                  |                                      |
| ★ es-test                | ★ es-test                                                                                                    | <b>2</b> 1                                         |                                |                                  |                                      |
|                          | This page lists every field in the <b>es-test</b> index and the changing field types must be done using Elasticsearch | field's associated core<br>'s Mapping API <b>%</b> | type as recorded by Elasticsea | arch. While this list allows you | to view the core type of each field, |
|                          | Fields (6) Scripted fields (0)                                                                                        |                                                    |                                |                                  |                                      |
|                          | name 🗢                                                                                                    | type \$                                            | analyzed 🔁 🖨                   | indexed                          | popularity 🔁 🖨                       |
|                          | _index                                                                                                    | string                                             | false                          | false                            | 0                                    |
|                          | type                                                                                                    | string                                             | false                          | true                             | 0                                    |
|                          | field1                                                                                                    | number                                             | false                          | true                             | 0                                    |
|                          | @timestamp 0                                                                                                    | date                                               | false                          | true                             | 0                                    |
|                          | _source                                                                                                    | string                                             | false                          | false                            | 0                                    |
|                          | _id                                                                                                    | string                                             | false                          | false                            | 0                                    |
|                          |                                                                                                    |                                                    |                                |                                  |                                      |
|                          |                                                                                                    |                                                    |                                |                                  |                                      |
|                          |                                                                                                    |                                                    |                                |                                  |                                      |
|                          |                                                                                                    |                                                    |                                |                                  |                                      |
|                          |                                                                                                    |                                                    |                                |                                  |                                      |
|                          |                                                                                                    |                                                    |                                |                                  |                                      |
|                          |                                                                                                    |                                                    |                                |                                  |                                      |
|                          |                                                                                                    |                                                    |                                |                                  |                                      |
|                          |                                                                                                    |                                                    |                                |                                  |                                      |
|                          |                                                                                                    |                                                    |                                |                                  |                                      |
|                          |                                                                                                    |                                                    |                                |                                  |                                      |

### データを表示する

"Discover" をクリックするとデータの中身を表示することができます

| 📬 Amazon Elasticsearch Serv 🗙                                                                                                    | Discover - Kibana 4 X                                                  | plathome                          | – – ×                  |
|----------------------------------------------------------------------------------------------------|------------------------------------------------------------------------|-----------------------------------|------------------------|
| ← → C ♠ 🔒 https://se                                                                                                    | search-awsiot-handson-es- 📌 🏫 y 🗤 ap-northeast-1.es.amazonaws.com/_plu | ugin/kibana/#/disco 😭 🖣           | ) 🗗 I 🗳 🗏              |
| <b>kibana</b>                                                                                                    | Discover Visualize Dashboard Settings April 27                         | th 2016, 14:30:20.836 to May 20th | h 2016, 14:45:20.836 🥑 |
| *                                                                                                    |                                                                        | Q 🗄 .                             | 8 6 0                  |
| *<br>Selected Fields<br><sup>7</sup> _source<br>Fields<br>○ @timestamp<br><sup>7</sup> _id<br><sup>7</sup> _index<br><sup>7</sup> _lype<br><sup>7</sup> deviceld<br># field1 | April 27th 2016, 14:30:20.836 - May 20th 2016, 14:45:20.836            | Q 19                              | 2016-05-19 09:00       |
|                                                                                                    |                                                                        |                                   |                        |

ここまで到達できればゴールです

AWS IoT の設定 へ進む

トラブルシュート

### テストデータの投入に失敗した (ようなので) インデックスを削除する

\$ curl -X DELETE \${YOUR\_ES\_ENDPOINT}/es-test

### データ投入に成功した(はず)が、ダッシュボードにデータが表示されない

### データ表示期間の範囲が適切でない場合があります

右上の "Time Picker" のアイコンから "Time Filter" で、例えば "Last 30 Days" に設定してみてください

| Discover        | - Kibana 4 🛛 📉   |                               |                                                                                             |                                                                             |                                                    |                                      |                                  |                                  |                                  |                               |                       |                     | plathom | ie –     |        |
|-----------------|------------------|-------------------------------|---------------------------------------------------------------------------------------------|-----------------------------------------------------------------------------|----------------------------------------------------|--------------------------------------|----------------------------------|----------------------------------|----------------------------------|-------------------------------|-----------------------|---------------------|---------|----------|--------|
| 🔶 🔶 😋           | https://sear     | ch- 👝 🥕 🥌                     | - 🦛 🚧 🔶                                                                                     | • 👞 🚽 = 🗸 👞                                                                 | 14 ma                                              | "es.amazor                           | naws.com/                        | _plugin/kib                      | ana/#/disc                       | :over?_g=                     | (refres               | hinterv             | ☆ 🗣     | 6        | 1 ≡    |
|                 | hana             | Discover Vis                  | ualize Dashboard S                                                                          | Settings                                                                    |                                                    |                                      |                                  |                                  |                                  |                               |                       |                     | Last 1  | 5 minute | es @   |
|                 |                  |                               |                                                                                             |                                                                             |                                                    |                                      |                                  |                                  |                                  |                               |                       |                     |         |          | _      |
| Time Filter     | Refresh Interval |                               |                                                                                             |                                                                             |                                                    |                                      |                                  |                                  |                                  |                               |                       |                     |         |          | - 1    |
| Quick           |                  | Today                         | Yesterday                                                                                   | Last 15 minutes                                                             | Last 30 days                                       |                                      |                                  |                                  |                                  |                               |                       |                     |         |          | - 1    |
| Polativo        |                  | This week<br>This month       | Day before yesterday<br>This day last week                                                  | Last 30 minutes<br>Last 1 hour                                              | Last 60 days<br>Last 90 days                       |                                      |                                  |                                  |                                  |                               |                       |                     |         |          | - 1    |
| Relative        |                  | This year                     | Previous week                                                                               | Last 4 hours                                                                | Last 6 months                                      |                                      |                                  |                                  |                                  |                               |                       |                     |         |          | - 1    |
| Absolute        |                  | Week to date                  | Previous year                                                                               | Last 24 hours                                                               | Last 1 year<br>Last 2 years                        |                                      |                                  |                                  |                                  |                               |                       |                     |         |          | - 1    |
|                 |                  | Month to date<br>Year to date |                                                                                             | Last 7 days                                                                 | Last 5 years                                       |                                      |                                  |                                  |                                  |                               |                       |                     |         |          | - 1    |
|                 |                  |                               |                                                                                             |                                                                             |                                                    |                                      |                                  |                                  |                                  |                               |                       |                     |         |          | - 1    |
| _               |                  |                               |                                                                                             |                                                                             | ^                                                  |                                      |                                  |                                  |                                  |                               | _                     |                     |         |          | -      |
| ·               |                  |                               |                                                                                             |                                                                             |                                                    |                                      |                                  |                                  |                                  |                               | ۹                     | £                   |         |          | •      |
| cond            | -gw-poc1         |                               |                                                                                             |                                                                             |                                                    |                                      |                                  |                                  |                                  |                               |                       |                     |         | (        | 0 hits |
| Selected Fields |                  | 1                             | No reculte f                                                                                | found                                                                       |                                                    |                                      |                                  |                                  |                                  |                               |                       |                     |         |          | - 1    |
| t _source       |                  |                               | 1010301031                                                                                  |                                                                             |                                                    |                                      |                                  |                                  | d for all a liter                | 4 1 d - 14 6                  |                       |                     |         |          | - 1    |
| Fields          | 0                | н                             | nfortunately I could not fin<br>elp me, help you. Here's so                                 | d any results matching<br>me ideas:                                         | g your search. I trie                              | d really hard. I l                   | looked all ove                   | r the place an                   | d frankly, I jus                 | t couldn't fi                 | nd anyth              | ing good            |         |          | - 1    |
|                 |                  | E                             | xpand your tim                                                                              | ie range                                                                    |                                                    |                                      |                                  |                                  |                                  |                               |                       |                     |         |          | - 1    |
|                 |                  | l :<br>in                     | see you are looking at an in<br>the currently selected time<br>time picker O in the top rig | dex with a date field.<br>e range. Click the butt<br>ht corner of your scre | It is possible your o<br>on below to open t<br>en. | query does not r<br>the time picker. | match anythir<br>. For future re | ng in the curre<br>ference you c | ent time range<br>an open the ti | , or that the<br>ime picker b | re is no<br>y clickin | data at al<br>g the | I       |          |        |
|                 |                  | F                             | Refine your que                                                                             | ry                                                                          |                                                    |                                      |                                  |                                  |                                  |                               |                       |                     |         |          | - 1    |
|                 |                  | Ti<br>fe                      | he search bar at the top use<br>w fields.                                                   | es Elasticsearch's supp                                                     | port for Lucene Que                                | ery String synta                     | ix. Let's say w                  | e're searching                   | web server lo                    | ogs that hav                  | e been p              | arsed inte          | o a     |          |        |
|                 |                  | E                             | xamples:                                                                                    |                                                                             |                                                    |                                      |                                  |                                  |                                  |                               |                       |                     |         |          | - 1    |
|                 |                  | Fi                            | ind requests that contain th                                                                | ie number 200, in any                                                       | field:                                             |                                      |                                  |                                  |                                  |                               |                       |                     |         |          | - 1    |
|                 |                  |                               | 200                                                                                         |                                                                             |                                                    |                                      |                                  |                                  |                                  |                               |                       |                     |         |          |        |
|                 |                  | 0                             | r we can search in a specifi                                                                | c field. Find 200 in th                                                     | e status field:                                    |                                      |                                  |                                  |                                  |                               |                       |                     |         |          |        |
|                 |                  |                               | status:200                                                                                  |                                                                             |                                                    |                                      |                                  |                                  |                                  |                               |                       |                     |         |          |        |
|                 |                  | Fi                            | ind all status codes betwee                                                                 | n 400-499:                                                                  |                                                    |                                      |                                  |                                  |                                  |                               |                       |                     |         |          | +      |

### AWS IoT の設定

本章のゴール: AWS IoT で MQTT(AWS IoT 上のテストサイト) による受信ができることを確認する 作業の位置づけ;

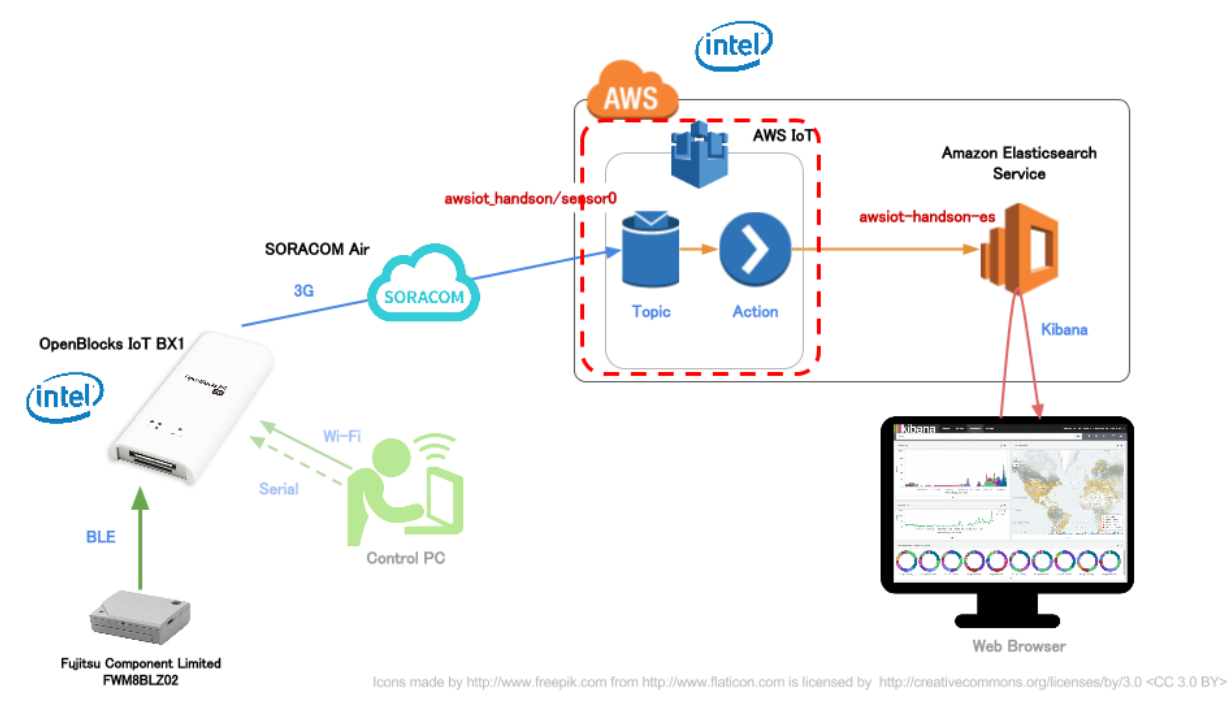

上図 SVG

### 概要

AWS IoT の設定は若干ステップが多いため、まずステップの概要を確認します

- 1. IAM ロールの作成
- 2. AWS IoT ポリシの作成
- 3. "モノ" の作成
- 4. 証明書の作成, ポリシの割り当て, "モノ"の割り当て
- 5. ルールの作成

### IAMロールの作成

AWS IoT のルールを作成する前に、AWS IoT から Amazon Elasticsearch Service ヘデータ送信をするための権限ロールを作成します

ロールの作成

IAM コンソールのロール一覧から [新しいロールの作成] をクリックし、ウィザードを開始します

ウィザードの各項目は下記のようにしてください

| ロール名      | awsiot_handson_put_to_es   |
|-----------|----------------------------|
| ロールタイプの選択 | AWS サービスロール => AWS IoT を選択 |
| ポリシーのアタッチ | <なにも選択せず>                  |
インラインポリシーの設定

- 1. IAM コンソールのロール一覧から、先ほど作成した awsiot\_handson\_put\_to\_es ロールを選択
- 2. [インラインポリシー] [ここをクリックしてください] をクリック
- 3. 次の画面では [カスタムポリシー] [選択] をクリック
- 1. 下記の通りポリシー名とポリシードキュメントを設定し [ポリシーの検証] をした後 [ポリシーの適用] を クリック

ポリシー名 | awsiot\_handson\_put\_to\_es\_adhoc\_policy |

#### ポリシードキュメント

AWS\_ACCOUNT\_ID は各自の AWS AccountID に読み替えるようにしてください

```
{
    "Version": "2012-10-17",
    "Statement": {
        "Effect": "Allow",
        "Action": "es:ESHttpPut",
        "Resource": [
            "arn:aws:es:ap-northeast-1:AWS_ACCOUNT_ID:domain:awsiot-handson-es/*"
        ]
    }
}
```

以上でロールの作成は完了です\_

#### AWS IoT ポリシの作成

"モノ"が AWS IoT にアクセスする際の制限を設定することができます

注釈: IAM のポリシーとは別のものになります

### 作業

- 1. AWS IoT のコンソールから "Create a resource" をクリックし "Create a policy" をクリック
- 2. 下記を入力したら "Add statement" をクリックし "Create" をクリック

| Name     | awsiot_handson_policy       |
|----------|-----------------------------|
| Action   | iot:*                       |
| Resource | テキストボックスに * を入力、Allow にチェック |

これでポリシが作成されました

下図は "Add statement" 直前の画面です

| 👔 Amazon Elasticsearch Sen 🗙 🧊 AW                          | /S IoT ×                                                                                                    |                                          |                                              | plathome — 🗆 X             |
|------------------------------------------------------------|----------------------------------------------------------------------------------------------------|------------------------------------------|----------------------------------------------|----------------------------|
| ← → C f  https://ap-nor                                    | rtheast-1.console.aws.amazon.com/iot/h                                                                        | ome?region=ap-northeast-1#/dashk         | poard                                        | ☆ 🗣 👌 I 🗳 Ξ                |
| 🎁 AWS 🗸 サービス・                                              | <ul> <li>✓ 編集 ×</li> </ul>                                                                                    |                                          | ma2shita @ 🌄 🔐 🃷                             | ▶ 🍉 🔹 東京 🕶 サポート 👻          |
| AWS IoT                                                    |                                                                                                    | Resources                                | MQTT Client   Tutorial                       | Settings   0 notifications |
| Resources                                                  | X Close create panel                                                                                          |                                          |                                              | 2                          |
|                                                            | Create a thing                                                                                                | Use my certificate                       | Create a policy                              | ×                          |
| Create a policy                                            | v                                                                                                    |                                          |                                              |                            |
| Create a policy to define a<br>with a *. You can then atta | <ul> <li>set of authorized actions. You can authorize ach your policy to one or more certificates.</li> </ul> | actions on one or more resources (things | and topics), or authorize the action         | on for all resources       |
| Name                                                       | awsiot_handson_policy                                                                                         |                                          |                                              |                            |
| Add a statement                                            |                                                                                                    |                                          |                                              |                            |
| Action                                                     | iot:*                                                                                                    | Resource *                               | Allow 🗹<br>Deny 🗌                            |                            |
|                                                            | Add statement                                                                                                 |                                          |                                              |                            |
|                                                            |                                                                                                    | Create                                   |                                              |                            |
| <b>T</b> Filter by resource names                          | or by resource type (below)                                                                                   |                                          | Select all                                   | Actions                    |
| ● フィードバック 🔮 日本語                                            |                                                                                                    | © 2008 - 2016, Amazon Web Services,      | Inc. or its affiliates. All rights reserved. | プライバシーポリシー 利用規約            |

"モノ"の作成

AWS IoT 上で"モノ"として認識できるようにします

実物の"モノ"の状態を管理するための機能である Thing shadow を使用する際に、特に必要となります

作業

- 1. AWS IoT のコンソールから "Create a thing" をクリック
- 2. 下記を入力したら "Create" をクリック

Name awsiot\_handson\_thing0

これで "モノ" が作成されました

下図は "Create" 直前の画面です

| 👔 Amazon Elasticsearch Sen 🗙    | /S IoT ×                                         |                           |                      |                           |                    | plathom  | 9 _       |         | ×        |
|---------------------------------|--------------------------------------------------|---------------------------|----------------------|---------------------------|--------------------|----------|-----------|---------|----------|
| ← → C f  A Attps://ap-no        | rtheast-1.console.aws.amazon.com/iot/h           | ome?region=ap-nor         | theast-1#/dashl      | poard                     |                    | \$       | • 6       | I       | ≡        |
| — 🎁 🛛 AWS マ 🛛 サービス・             | ▼ 編集 ▼                                           |                           |                      | ma2sł                     | nita @ 🍟 🚧         | • • • •  | 東京 🖌 🕴    | ナポート 🕶  |          |
| AWS IoT                         |                                                  |                           | Resources            | MQTT Client               | Tutorial           | Settings | 0 notifi  | cations |          |
| Resources                       | X Close create panel                             |                           |                      |                           |                    |          |           |         | ?        |
|                                 | Create a thing                                   | Use my certificate        | Create a certificate | Create a policy           | ]                  |          |           | ж       |          |
| Create a thing                  |                                                  |                           |                      |                           |                    |          |           |         |          |
| Create a thing to represen      | t your device in the cloud. This step creates a  | n entry in Device Regis   | stry and also a De   | vice Shadow for y         | our device.        |          |           |         |          |
| Name                            | awsiot_handson_thing0                            |                           |                      |                           |                    |          |           |         |          |
| Attributes                      |                                                  |                           |                      |                           |                    |          |           |         |          |
| Next (optional), you can us     | se thing attributes to describe the identity and | l capabilities of your de | vice. Each attribut  | e is a key-value p        | air.               |          |           |         |          |
|                                 |                                                  | Create                    |                      |                           |                    |          |           |         |          |
| <b>Filter by resource names</b> | or by resource type (below)                      |                           |                      |                           | Select all         |          | Actions - |         |          |
| All 3/3 things 2/2 rules        | 0/0 CAs 3/3 certificates 2/2 policies            | © 2009 - 2016 Am          | azon Wab Services    | Inc. or its affiliates. A | Il rights recorded |          | -#1157    | 利田相名    | <b>•</b> |

### 証明書の作成,ポリシの割り当て,"モノ"の割り当て

"モノ"が AWS IoT にアクセスする際に使用する証明書 (キーペア)を作成します

"モノ"に公開鍵を持たせて AWS IoT にアクセスすることで認証としています

証明書は有効(活動中)/無効(非活動)というステータスを持っており、証明書が有効だとしても非活動の場合は AWS IoT へのアクセスができないといった制御が可能です

また、この証明書にポリシと"モノ"を割り当てることで、その証明書を持っている"モノ"の制限をすること ができるという仕組みです

すでに存在するキーペアから作成することも可能ですが、今回は AWS IoT に発行してもらいます

注釈: AWS IoT 接続トラブルの原因の 80%が、証明書に起因するものですので丁寧に実施してください

#### 作業

・ 証明書の作成

- 1. AWS IoT のコンソールから "Create a certiicate" をクリック
- 2. "1-CLick certificate create" をクリック <"INACTIVE" と書かれた証明書が作成されます>

3. 画面上の "Download private key" と "Download certificate" をクリックし、それぞれ .pem.key ファイ ルと .pem.crt ファイルを取得する

#### 警告**:**

- private key ファイルはこのタイミングでのみダウンロード可能です。あとでダウンロードできないので、必ず取得してください
- ポリシを証明書に割り当て
  - 1. 作成された証明書のチェックボックスをクリック(ついていれば次へ)
  - 2. [Actions] の中から [Attach a policy] をクリック
  - 3. Policy name にポリシ名 awsiot\_handson\_policy を入力し "Attach" をクリック
- ・"モノ"を証明書に割り当て
  - 1. 証明書のチェックボックスをクリック (ついていれば次へ)
  - 2. [Actions] の中から [Attach a thing] をクリック
  - 3. Thing name にポリシ名 awsiot\_handson\_thing0 を入力し "Attach" をクリック
- 証明書のアクティベート
  - 1. 証明書のチェックボックスをクリック(ついていれば次へ)
  - 2. [Actions] の中から [Activate] をクリック <証明書が "ACTIVE" に変化します>
- 下図は 証明書にチェックを入れた後 "Actions" をクリックした直後の画面です

| SORACOM ユーザー ×                                                                                                    | r × 🚺 Amaz                                                            | on Elasticsearc ×                                                |                                                                                | plathome – 🗆 X                                                            |
|----------------------------------------------------------------------------------------------------|-----------------------------------------------------------------------|------------------------------------------------------------------|--------------------------------------------------------------------------------|---------------------------------------------------------------------------|
| e 💭 C 🏠 🗎 https://ap-northeas                                                                                                    | st-1.console.aws.amazon                                               | .com/lot/home?region=a                                           | ap-northeast-1#/dashboard?edito                                                | pr=thing 🛣 🎔 🗗 1 =                                                        |
| ↓ AWS ↓ サービス ↓ 編                                                                                                    | 集 >                                                                   |                                                                  | ma2shita @                                                                     | ▼ 東京 ▼ サポート ▼                                                             |
| AWS IOT                                                                                                    |                                                                       | Resources                                                        | MQTT Client   Tutorial   S                                                     | Settings   0 notifications                                                |
| Resources *                                                                                                    | Close create panel                                                    |                                                                  |                                                                                | ?                                                                         |
| Creat                                                                                                    | te a thing                                                            | Use my certificate                                               | te a certificate                                                               | ×                                                                         |
| Your new certificate has been crepermissions.<br>Please download these files and eretrievable after closing this form.<br>Download public key<br>Download private key<br>Download certificate | eated. You can attach a certifi<br>save them in a safe place. C<br>n. | icate to a thing so it can con<br>ertificates can be retrieved a | nect to AWS IoT and attach a policy to at any time, but the private and public | o give it<br>keys will not be                                             |
| Filter by resource names or by r         All         1/1 things       0/0 rules       0/0 CA                                                                                                  | resource type (below)<br>As 1/1 certificates 1/1 p                    | policies                                                         | Select all                                                                     | Activos-                                                                  |
| 0462868cccc62a58b7 av<br>94b5de2b688c5f208a<br>4704fbbf2f4ce19704<br>INACTIVE                                                                                                    | wsiot_handson_thing<br>0                                              | awsiot_handson_polic<br>Y                                        |                                                                                | Revoke<br>Delete<br>Accept transfer<br>Reject transfer<br>Revoke transfer |
| Ž ♥                                                                                                    | :                                                                     | <i>I</i>                                                         |                                                                                | Start transfer<br>Attach a policy<br>Attach a thing                       |
| ● フィードバック 🔇 日本語                                                                                                    | © 20                                                                  | 108 - 2016, Amazon Web Service                                   | s, Inc. or its affiliates. All rights reserved.                                | プライバシーポリシー 利用規約                                                           |

ルールの作成

AWS IoT では、MQTT や REST で送信されてきたデータに対して、どのようにアクションするか設定でき、これをルールと呼びます

### 作業

- 1. AWS IoT のコンソールから "Create a rule" をクリック
- 2. 下記を入力したら "Add action" をクリックし "Create" をクリック

| Name              | awsiot_handson_rule0         |
|-------------------|------------------------------|
| Description       | awsiot_handson_rule0         |
| SQL version       | 2016-03-23-beta              |
| Attribute         | *                            |
| Topic filter      | awsiot_handson/sensor0       |
| Condition         | <なにも入力しません>                  |
| Choosen an action | Amazon Elasticsearch Service |
| Domain name       | awsiot-handson-es            |
| ID                | <pre>\${newuuid()}</pre>     |
| Index             | awsiot_handson               |
| Туре              | fwm8blz02                    |
| Role              | awsiot_handson_put_to_es     |

これでルールが作成されました

下図は "Add action" 直前の画面です

| AWS IOT                                                                        |                                                                               | R                                                  |
|--------------------------------------------------------------------------------|-------------------------------------------------------------------------------|----------------------------------------------------|
| Create a rule                                                                  |                                                                               |                                                    |
| Create a rule to evaluate inbound mes                                          | sages published into AWS IoT. Your rule                                       | can deliver a message to the topic of another devi |
| Name your rule and add an optional de                                          | escription.                                                                   |                                                    |
| Name                                                                           | awsiot_handson_rule0                                                          |                                                    |
| Description                                                                    | awsiot_handson_rule0                                                          |                                                    |
| Indicate the source of the messages y                                          | ou want to process with this rule.                                            |                                                    |
| Rule query<br>statement                                                        | SELECT * FROM 'awsiot_handson/se                                              |                                                    |
| SQL version                                                                    | 2016-03-23-beta 🗸                                                             |                                                    |
| Attribute                                                                      | *                                                                             | 0                                                  |
| Topic filter                                                                   | awsiot_handson/sensor0                                                        | 0                                                  |
| Condition                                                                      | e.g. temperature > 75                                                         | 0                                                  |
| Select one or more actions to happen<br>database, invoking cloud functions, or | when the above rule query is matched b<br>sending notifications. (* required) | y an inbound message. Actions define additional a  |
| Choose an action                                                               | Amazon Elasticsearch                                                          |                                                    |
| This action will send                                                          | the message to an Amazon El                                                   | asticsearch cluster.                               |
| *Domain name                                                                   | awsiot-handson-es                                                             | Create a new resource      O                       |
| *Endpoint                                                                      | https://search-awsiot-handson-es-                                             | 0                                                  |
|                                                                                | northeast-1.es.amazonaws.com                                                  |                                                    |
| *ID                                                                            | \${newuuid()}                                                                 | 0                                                  |
| *Index                                                                         | awsiot_handson                                                                | 0                                                  |
| *Туре                                                                          | fwm8blz02                                                                     | 0                                                  |
| *Role name                                                                     | awsiot_handson_put_to_es                                                      | Create a new role                                  |
|                                                                                | Cancel Add action                                                             |                                                    |
|                                                                                |                                                                               |                                                    |
|                                                                                |                                                                               | Create                                             |

注釈: Amazon Elasticsearch Service のインスタンスが完了してない場合は Endpoint が https://null となり、設定 が完了できません。Amazon ES のインスタンス作成の完了を待ってからルール作成を行ってください

## AWS IoT 上の MQTT クライアントツールを使用した確認

AWS IoT には MQTT クライアントツールがあり、それを使って簡単に動作確認をすることができます

### 作業

- 1. AWS IoT コンソールの右上 "MQTT Client" をクリック
- 2. "Generate client ID" をクリック <Client ID に任意の文字列が入ります>
- 3. "Connect" をクリック
- 4. "Publish to topic" をクリック
- 5. 下記を入力して "Publish" をクリック

| Publish | awsiot_handson/sensor0                                                           |              |
|---------|----------------------------------------------------------------------------------|--------------|
| topic   |                                                                                  |              |
| Payload | <pre>{"state":{"reported":{"deviceId":"awsiot-test0","field1":3,"time":"20</pre> | 16-05-19T10: |

| Resources                                   | MQTT Client   Tutorial   Settings                              | 0 notifications         |
|---------------------------------------------|----------------------------------------------------------------|-------------------------|
| iptions.                                    | MQTT Client Actions                                            | 5                       |
| :k "Subscribe"                              | Device Gateway connection<br>Subscribe to topic                | •                       |
| pic by clicking the 'x' in the right corner | Publish to topic                                               | A<br>2                  |
|                                             | Publish topic                                                  |                         |
|                                             | awsiot_handson/sensor0<br>Quality of service<br>(QoS)  • 0 1   |                         |
|                                             | <pre>Payload 1 [{"state":{"reported":{"deviceId":"awsi 4</pre> | ot-test0","field1":3,"f |
|                                             | Publish                                                        |                         |

Kibana 上に上記 payload のデータが入っていれば成功です

注釈: Amazon Elasticsearch Service のインスタンス作成と設定では es-test という Index にデータを入れましたが、この章で使用している Index は awsiot\_handson です

Kibana の Settings 画面から新規に awsiot\_handson を基に Index を作成するようにしてください

### IoT Hands-On Powered by OpenBlocks IoT | SORACOM | AWS / Documentation, リリース 1.0.0

|       | Discover         | Visualize | Dashboard      | Settings                                                                                                    | La                     | ast 15 min            | utes 🕗    |
|-------|------------------|-----------|----------------|----------------------------------------------------------------------------------------------------|------------------------|-----------------------|-----------|
| •     |                  |           |                | ۹. 🗈                                                                                                    |                        |                       | ¢         |
|       | awsiot_hands     | son       |                |                                                                                                    |                        |                       | 1 hit     |
| Selec | ted Fields       |           | 4              | May 7th 2016, 11:38:13.929 - May 7th 2016, 11:53:13.929                                                                                                    |                        |                       |           |
| t_so  | ource            |           | 0.8 -          |                                                                                                    |                        |                       |           |
| Field | S                | •         | - 6.0 onut     |                                                                                                    |                        |                       |           |
| t_id  | I                | _         | 0.4 -<br>0.2 - |                                                                                                    |                        |                       |           |
| t_in  | idex             |           | 0 -            |                                                                                                    |                        |                       |           |
| t_ty  | /pe              |           | 1              | 1:39:00 11:40:00 11:41:00 11:42:00 11:43:00 11:44:00 11:45:00 11:46:00 11:47:00 11:48:00 11:49:00 11:50:00 11:<br>state reported time per 30 seconds                                               | 51:00 11:              | 52:00 11:             | 53:00     |
| t sta | te.reported.dev  | viceId    |                |                                                                                                    |                        |                       |           |
| # sta | te.reported.fiel | ld1       |                |                                                                                                    |                        |                       |           |
| ⊘ sta | te.reported.tim  | ne        | Time 🚽         | _source                                                                                                    |                        |                       |           |
|       |                  |           | ▶ May 7th 2    | 116, 11:52:50.000 state.reported.deviceId: awsiot-test0 state.reported.field1: 3 state.reported.time:<br>0.000 _source: {"state":{"reported":{"deviceId":"awsiot-test0", "field1":3, "time":"2016- | Way 7th 2<br>05-07T11: | 2016, 11:<br>52:50+09 | 52:5<br>0 |

0"}}} \_\_id: 9ef75369-f30e-4755-9a3d-f26096b1a392 \_type: fwm8blz02 \_\_index: awsiot\_handson

ここまで到達できればゴールです

BX1とAWS IoT の接続 へ進む

トラブルシュート

AWS IoT のログ

CloudWatch で確認することができます

|                                                         | openblocks for any fictoddwatch Mana A        | p-portheast-1#logs: |                            | plathome         |
|---------------------------------------------------------|-----------------------------------------------|---------------------|----------------------------|------------------|
| → AWS → + サーヒ                                           | に、<br>この the ast                              | ma2shita @          | <b>メート・11-11-11-11-1</b> 東 | ☆ <b>v 0 1</b> = |
| CloudWatch<br>ダッシュボード NEW<br>アラーム                       | ロググループ<br>メトリックスフィルタの作成 アクション <b>・</b>        |                     |                            | <del>ତ</del> ବ 0 |
|                                                         | <b>フィルタ:</b> ロググループ名のプレフィックス ×                |                     | < <                        | ロググループ 1-5 📎     |
| OK O                                                    | ロググループ                                        | 次の期間経過後にイベントを失効     | メトリックスフィルタ                 | サブスクリプション        |
| 請求                                                      | /aws/lambda/ansible-playbook-broker           | 失効しない               | 0 フィルタ                     | なし               |
| イベント NEW                                                | /aws/lambda/jawsdays20160312_to_es            | 失効しない               | 0 フィルタ                     | なし               |
| ルール                                                     | /aws/lambda/solar_demo_add_item_to_dynamodb   | 失効しない               | 0 フィルタ                     | なし               |
| ログ                                                      | /aws/lambda/solar_demo_get_item_from_dynamodb | 失効しない               | 0 フィルタ                     | なし               |
| メトリックス                                                  | AWSIotLogs                                    | 1 か月 (30 日間)        | 0 フィルタ                     | なし               |
| EBS<br>EC2<br>ES<br>IoT<br>Lambda<br>S3<br>カスタムメトリックス * |                                               |                     |                            |                  |

Certificate ファイルや Private key ファイルのダウンロードを忘れた

AWS IoT 上で証明書を作成しなおしてください

また、ファイルを失ってしまった証明書は削除してください

AWS IoT の証明書が削除できない

証明書を削除できる条件は 1. モノやポリシが割り当てられていない 2.Deactivate 状態である この 2 つが満たされている必要があります

割り当て済みのポリシや"モノ"を解除する

- 1. 証明書をクリック
- 2. 右側に現れたウィンドウの [Detail] で モノやポリシを "dettach" します

Deactivate 状態にする

- 1. 証明書のチェックボックスをクリック(ついていれば次へ)
- 2. [Actions] の中から [Deactivate] をクリック <証明書が "INACTIVE" に変化します>

Rule 作成時に Elasticsearch Service のインスタンスが見つからない

リージョンを確認してください

AWS IoT と Elasticsearch Service のリージョンは一致している必要があります

Kibana にデータが表示されない

表示対象の Index が es-test になっていませんか?

# BX1とAWS IoT の接続

本章のゴール: センサーからのデータが AWS IoT を通じて Amazon ES 上の Kibana 上で確認できる 作業の位置づけ;

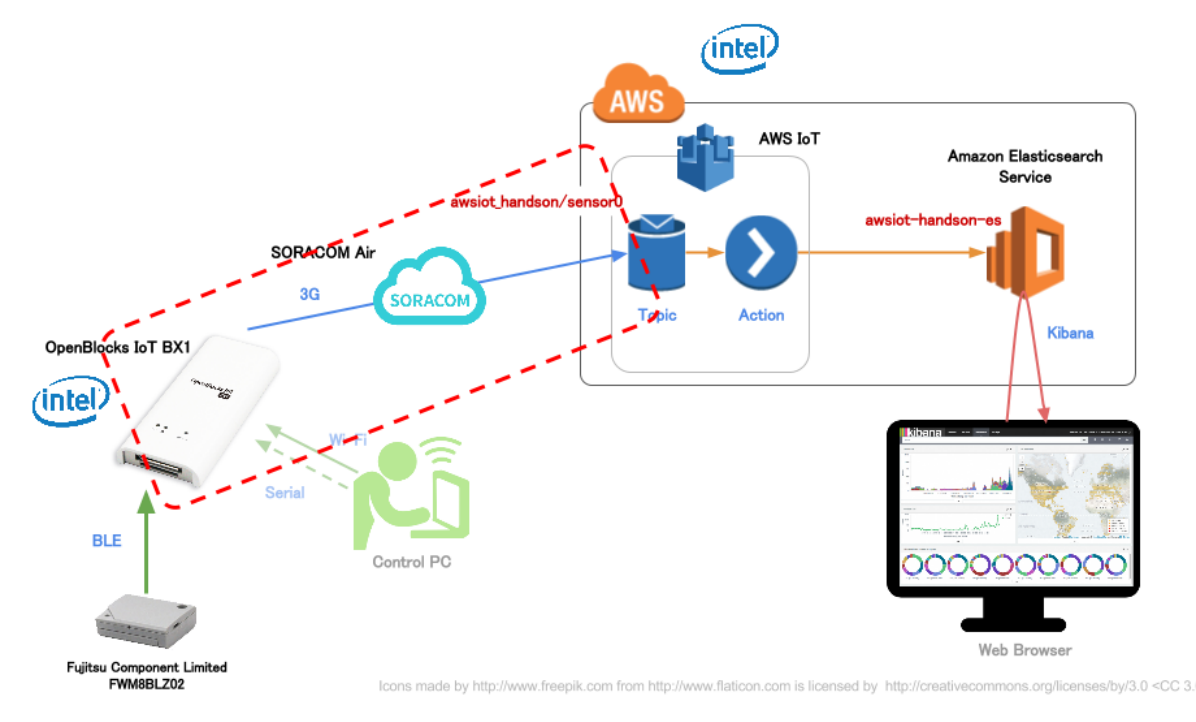

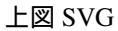

### 準備

AWS IoT から入手しておくもの

- ・ 証明書 (Certificate) ファイル <拡張子 .pem.crt>
- ・プライベートキー (PrivateKey) ファイル <拡張子 .pem.key>
- ・エンドポイント

エンドポイントの確認方法

最終的には "XXXXXXX.iot.REGION.amazonaws.com" というフォーマットの文字列を入手します 下記どちらかの方法で確認してください

- AWS CLI で aws iot describe-endpoint で確認
- AWS IoT コンソールの "Things" の REST API endpoint から抜き出す

|                  |       |                      | Reso | urces             | MQTT Clien                                       | t   Tutorial                                                                         | Settings                        | 0 notifi                | cations  |   |
|------------------|-------|----------------------|------|-------------------|--------------------------------------------------|--------------------------------------------------------------------------------------|---------------------------------|-------------------------|----------|---|
|                  |       |                      |      | Î                 | Learn                                            | more <u>Det</u>                                                                      | ail Update                      | shadow                  | Edit     | × |
|                  |       |                      |      | - 8               |                                                  | Name                                                                                 | 5c313ec11d00                    |                         |          | I |
|                  |       |                      |      | - 88              | REST A                                           | PI endpoint                                                                          | https://                        | 40 da a                 |          |   |
|                  | "http | )://" から             | る後の、 | host <sup>2</sup> |                                                  |                                                                                      | northeast-1.am<br>s/5c313ec11d0 | nazonaws.c<br>)0/shadow | om/thing |   |
| ect all          |       | Actions <del>-</del> |      |                   |                                                  | MQTT topic                                                                           | '\$aws/things/5<br>w/update'    | ic313ec11d              | 00/shado |   |
| Previous 1       | 2 3   | 8 Next               | Last | - 88              |                                                  | Last update                                                                          | 112 days ago                    | 2                       |          |   |
|                  |       |                      |      | - 88              |                                                  | Attributes                                                                           | None                            |                         |          |   |
| 5c313oc11d       |       |                      |      | - 88              | Linked                                           | certificates                                                                         | Show all                        |                         |          |   |
| 02               |       |                      |      | - 88              |                                                  |                                                                                      |                                 |                         |          |   |
|                  |       |                      |      | - 88              | Sha                                              | adow status                                                                          |                                 |                         |          |   |
|                  |       |                      |      | - 88              | Shad                                             | dow version                                                                          | 10113                           |                         |          |   |
|                  |       |                      |      | - 18              | Sł                                               | nadow state                                                                          |                                 |                         |          |   |
|                  |       |                      |      |                   | 1 • {<br>2 • "<br>3<br>4<br>5<br>6<br>7 }<br>8 } | reported": {<br>"color": "RED"<br>"count": "0007<br>"sensor": "000<br>"time": "2015- | 7",<br>"<br>10-26T17:04:54.0    | 50+0900"                |          | I |
| 5c313ec11d<br>06 |       |                      |      |                   |                                                  |                                                                                      |                                 |                         |          |   |

### その他、入手しておくもの

• ルート証明書ファイル

警告**:** 

上記 URL にはファイル名にスペースが含まれています。しかし BX1 ではファイル名にスペース文字が使用できないため、処置をしておいてください(本ハンズオンではスペースを\_に変更しています)

### BX1 設定

ファイルアップロード

AWS IoT の証明書ファイル・プライベートキーファイル・ルート証明書ファイルの3つをBX1にアップロードします

- 1. WebUIから [システム] [ファイル管理]を表示
- 2. 本画面からファイルを3つ、それぞれアップロード

| すべてアップロードされると<br>← → C 🗋 192.168.254.254:880/s                                                                                           | 、下記のような画面となります<br><sub>ystem/file_control.php</sub> | ŝ            | 瑪           | Φ   | ≡ |
|----------------------------------------------------------------------------------------------------|-----------------------------------------------------|--------------|-------------|-----|---|
| OpenBlocks® 101                                                                                                    | ログイン ID: webuladm (権限: 制限無し)                        | <u> マイペー</u> | <u>・ジ</u> ロ | 170 | F |
| ダッシュポード サービス システム                                                                                                    | ネットワーク メンテナンス 拡張 技術情報                               |              |             |     |   |
| 本基本 詳細 パス                                                                                                    | ワード フィルター SSH側趾 マイページ ファイル管理 ライセンス                  |              |             |     |   |
| SIN                                                                                                    |                                                     |              |             |     |   |
| ファイル管理                                                                                                    |                                                     |              |             |     |   |
| ファイル管理 <u>(?)</u>                                                                                                    |                                                     |              |             |     |   |
| Iles           2038353efc-certificate.pem.crt           2038353efc-private.pem.key           VeriSign-Class_3-Public-Primary-Certificate | tification-Authority-G5.pem                         |              |             |     |   |
|                                                                                                    |                                                     |              |             |     |   |
|                                                                                                    |                                                     |              |             |     |   |
|                                                                                                    |                                                     |              |             |     |   |
|                                                                                                    |                                                     |              |             |     |   |

#### 収集設定 / AWS IoT に対する設定

- 1. WebUI から [サービス] [収集設定] を表示
- 2. AWS IoT を 使用する (クリックで設定が展開します)
- 3. 下記の通り設定します

| インター    | 3                                                                    |              |
|---------|----------------------------------------------------------------------|--------------|
| バル      |                                                                      |              |
| 送信先ホ    | <エンドポイント URL>                                                        |              |
| スト      |                                                                      |              |
| root 証明 | /var/webui/upload_dir/VeriSign-Class_3-Public-Primary-Certification- | -Authority-G |
| 書       |                                                                      |              |

注釈:

 先のファイルアップロード画面でアップロードされたファイルはBX1内の /var/webui/upload\_dir/ にアップロードされます。それ以下のパスを指定することでファイルの読み込みが可能です

|                    | 192.168.254.254                                                                                                    |                                              |
|--------------------|----------------------------------------------------------------------------------------------------|----------------------------------------------|
| oenBlocks®         | T                                                                                                    | ログイン ID: iotadmin (権限: 制限無し) <u>マイページ</u> ロ: |
| <b>ュボード</b> サービス 5 | ステム ネットワーク メンテナンス 拡張 技術情報                                                                                                    |                                              |
|                    |                                                                                                    |                                              |
| <b>基本</b> 収集設定     | 収集ログ データ表示 Blutooth開連 Bluetooth編集 BLEメンテナンス 状態                                                                                                    |                                              |
| 送信先設定              |                                                                                                    |                                              |
| 本体内(local)         | ● 使用する ○ 使用しない                                                                                                    |                                              |
| デバイス一括設定           | 一括有效) 一括無効                                                                                                    |                                              |
| PD Exchange        | ○ 使用する <b>○</b> 使用しない                                                                                                    |                                              |
| Amazon Kinesis     | ○ 使用する <b>○</b> 使用しない                                                                                                    |                                              |
| AWS IoT            | ● 使用する 〇 使用しない                                                                                                    |                                              |
| インターバル[sec]        | 3                                                                                                    |                                              |
| 有効時間[sec]          | 0                                                                                                    |                                              |
| 送信先ホスト             | A State of the state of the sta |                                              |
| 送信先ポート             | 8883                                                                                                    |                                              |
| QoS                |                                                                                                    |                                              |
| root証明書            | (var/webui/upload_dir/VeriSign-Class_3-Pu                                                                                                    |                                              |
| デバイス一括設定           | 一括有効 ) 一括無効 )                                                                                                    |                                              |
| IBM Bluemix        | ○使用する 💽 使用しない                                                                                                    |                                              |
| MQTTサーバ            | ○ 使用する ⊙ 使用しない                                                                                                    |                                              |
| WEBサーバ(PLAIN)      | ○ 使用する <b>○</b> 使用しない                                                                                                    |                                              |
|                    |                                                                                                    |                                              |

保存せず、引き続きページ下部へ移動します

### 収集設定 / センサーのデータ送信先に AWS IoT を加える

- 1. dev\_le\_0000001の送信先設定でAWSIOTにチェックを付けます(クリックで設定が展開します)
- 2. 下記の通り設定します

| トピック名              | awsiot_handson/sensor0                         |
|--------------------|------------------------------------------------|
| 証明書 (AWS IoT)      | /var/webui/upload_dir/<アップロードした .pem.crt ファイル> |
| プライベートキー (AWS IoT) | /var/webui/upload_dir/<アップロードした .pem.key ファイル> |

|          |                    | 192.168.254.254 C                             |   | J |
|----------|--------------------|-----------------------------------------------|---|---|
| MQTTサーバ  |                    | 使用する 使用しない                                    |   |   |
| WEBサーバ(F | PLAIN)             | ○使用する ② 使用しない                                 |   |   |
| ビーコン送    | 信設定(?)             |                                               | _ |   |
| 送信対象     |                    | ○ 送信する ● 送信しない                                |   |   |
| デバイス情    | <b>報送信設定</b> 送信対象一 | 括有効)(送信対象一括無効)                                | _ |   |
| デバイス番号   |                    | dev_le_0000001                                |   |   |
| 送信対象     |                    | ◎ 送信する ○ 送信しない                                |   |   |
| アドレス     |                    | E7:3A:40:83:9D:8A                             |   |   |
| ユーザーメモ   |                    |                                               |   |   |
| センサー信号   | ·強度[dbm]           |                                               |   |   |
| 取得時間間隔   | [ms]               | (1000                                         |   |   |
| 送信先設定    |                    | VICCAI PD KINESIS VAWSIOT BLUEMIX MQTT PLAIN  |   |   |
| クラ       | ライアントID (AWS loT)  | @73a40839d8a <b>編集</b>                        |   |   |
| Thir     | ng Shadows(AWSIoT) | 使用しない ◆                                       |   |   |
| ۲t       | ピック名(AWSloT)       | awsdays2016/sensor0                           |   |   |
| 証明       | 月書(AWSIoT)         | var/webui/upload_dir/505cad28c0-certifica 編集  |   |   |
| プラ       | ライベートキー(AWSloT)    | (var/webui/upload_dir/505cad28c0-private,) 編集 |   |   |
| 操作       |                    |                                               |   |   |
| 保存)      |                    |                                               | - |   |
| THE A    |                    |                                               |   |   |

Version 1.0.7

保存後、即座に AWS IoT への送信が始まります。Amazon ES の Kibana でデータ受信ができているか確認して ください

| 🗅 7. AWS IoTの設定 ×                                                                                                    | 順 Lambda Managen 🗙 📙 Dise       | cover - Kibana 🗴 🔲                                                                                                    | plathome                                                                                                    |
|----------------------------------------------------------------------------------------------------|---------------------------------|----------------------------------------------------------------------------------------------------|----------------------------------------------------------------------------------------------------|
| < 📏 🤁 🏫 🔒 https://                                                                                                    | search-jawsdays20160312handson- | 🐅 🔥 🕆 🗣 👘 🏎 🖘 ap-northeast-1.es.amazonaws.com/_plu                                                                                                    | gin/kibana/#/discover?_g=(refresl었 🌻 🗟 I 🔳                                                                                                    |
| kibar                                                                                                    | Discover Visualize              | Dashboard Settings                                                                                                    | 5 seconds ଫ 🛛 Today 🥑                                                                                                    |
| Search                                                                                                    |                                 |                                                                                                    | Q 🖻 🖺 🗁 🌩                                                                                                    |
| es-test<br>Selected Fields<br>t _source<br>Fields                                                                                                    | 80 -<br>60 -<br>5 - 0           | March 9th 2016, 00:00:00.000 - March 9th 2016, 23:59:59.999                                                                                                    | 85 hits                                                                                                    |
| @timestamp     t _id     t _index                                                                                                    | 8 40 -<br>20 -<br>0 - 03:00     | 06:00 09:00 12:00 15:00                                                                                                    | 18:00 21:00                                                                                                    |
| t_type                                                                                                    |                                 | @timestamp per 30 minutes                                                                                                    |                                                                                                    |
| t deviceld                                                                                                    |                                 |                                                                                                    |                                                                                                    |
| March 9th 2016, 18:00:30.000         deviceId:         e73a40839d8a         #timestamp:         March 9th 2016, 18:00:30.000         payload, accelX:         0.088         payload, accelY:         -0.949         payload, accelZ:         -0.949         payload, accelX:         0.088         payload, accelY:         -0.949         payload, accelZ:         -0.949         payload, accelZ:         -0.949 |                                 |                                                                                                    | d.deviceId: o73a40839d8a payload,time: 2016-03-09T<br>{load.accelY: -0.949 payload.accelZ: -0.123<br>00","payload":("deviceId":"e73a40839d8a","time":"201<br>.949,"accelZ":-0.123)}id: e73a40839d8a-2016030918 |
|                                                                                                    | ▶ March 9th 2016, 18:00:30.000  | <pre>deviceId: e73a40839d8a @timestamp: March 9th 2016, 18:00:30.000 payLo 18:00:59.66440900 payLoad.temperature: 27.13 payLoad.acceLX: 0.091 pa _source: ("deviceId": "e73a40839d8a", "@timestamp": "2016-03-09T18:00:59.66440900", "temperature": 27.13, "acceLX": 0.091, "acceLY": -0 030-ce968286 type: log index: es-test</pre>                                                                                                    | d,deviceId: e73a40839d8a payload,time: 2016-03-09T<br>/load.acceIY: -0.95 payload.acceIZ: -0.118<br>000","payload":{"deviceId":"e73a40839d8a","time":"201<br>.95,"acceIZ":-0.118})id; e73a40839d8a-20160309180 |
|                                                                                                    | ▶ March 9th 2016, 18:00:30.000  | deviceId:         e73a40839d8a         @timestamp:         March 9th 2016, 18:00:30.000         paylo           18:01:00.93940900         payload, temperature:         26.84         payload, accelX:         0.086         pa           _source:         ("deviceId": "e73a40839d8a", "@timestamp": "2016-03-09T18:00:30+00         =         -         -         -         -         -         -         -         -         -         -         -         -         -         -         -         -         -         -         -         -         -         -         -         -         -         -         -         -         -         -         -         -         -         -         -         -         -         -         -         -         -         -         -         -         -         -         -         -         -         -         -         -         -         -         -         -         -         -         -         -         -         -         -         -         -         -         -         -         -         -         -         -         -         -         -         -         -         -         -         -         - | d.deviceId: c73a40839d8a payload,time: 2016-03-09T<br>{load.accelY: -0.956 payload.accelZ: -0.113<br>00","payload":{"deviceId":"e73a40839d8a","time":"201<br>.956,"accelZ":-0.113}}id: c73a40839d8a-2016030918 |

データの変化を楽しむ

### 加速度をつかってこんなグラフを作ることできます

Kibanaの使い方は本ハンズオンの範疇を超えてしまうため、興味のある方はチューターにお声がけください

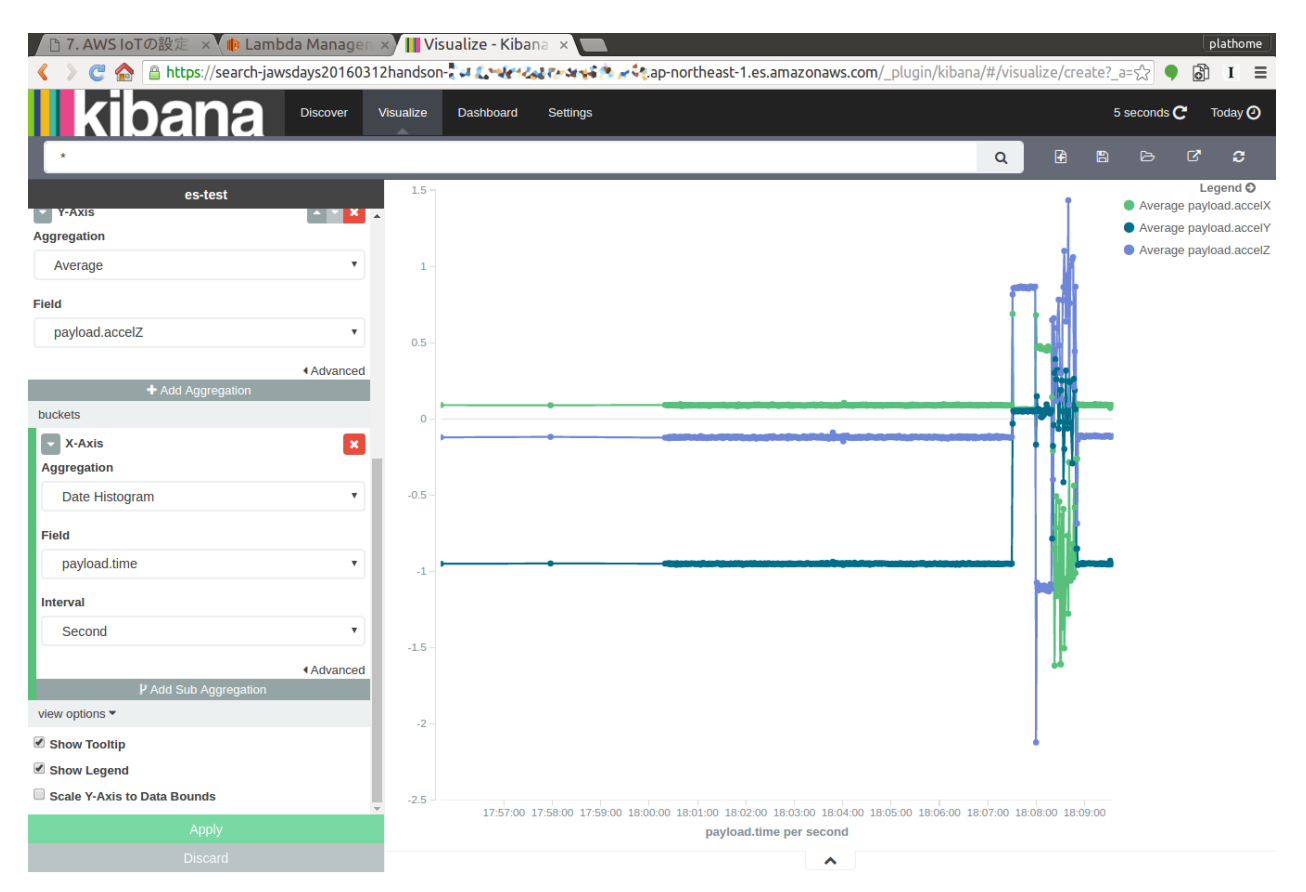

センサーのデータ取得間隔が1秒毎となっているため、加速度の数値を変化させたい場合は若干振り続ける等 するようにしてください

くれぐれも降ってる最中に投げ出す事のないように、ご注意願います!

お疲れ様でした!

無事ハンズオンのゴール達成です! あとかたづけ作業をお忘れなく! 片付け&まとめ へ進む

### トラブルシュート

以下を確認してみてください

- 1. センサーからのデータを受信できているか (pd-handler-stdout.log を確認してください)
- 2. 3G 通信ができているか (ping を試してみてください)
- 3. AWS IoT へ接続・送信できているか (CloudWatch を確認してください)
- AWS IoT のエンドポイントはあっているか
- トピック名はあっているか
- 証明書があっているか
  - 証明書は ACTIVE になっているか

- 有効なポリシがアタッチされているか
- ・ルールは正しく Amazon Elasticsearch Service ヘデータを PUT できるようになっているか
- 4. Amazon Elasticsearch Service へのデータ PUT (CloudWatch を確認してください)
- 有効なロールがセットされているか

#### BX1 から AWS IoT への送信状況の確認

WebUI から [サービス] - [収集ログ] にて、動作確認が可能です

ログ選択はそれぞれ下記のとおりです

| pd-handler-stdout.log | センサー <-> BX1 間の送受信状況                    |
|-----------------------|-----------------------------------------|
| pd-emitter.log        | BX1 <-> 送信先 (local や AWS IoT 等) 間の送受信状況 |

## 片付け&まとめ

### AWSリソース

本ハンズオンで作成した AWS リソース等は継続的に費用がかかるものがあるため、不要ならば削除するよう にしてください

- AWS IoT
  - ルール
  - 証明書
    - 1. アタッチされている "モノ" とポリシをデタッチ
    - 2. 証明書の Deactivate
  - "モノ"
  - ポリシ
- IAM ロール
- Amazon ES インスタンス (課金されるので注意)

# 自習室

### 参考サイト

・太陽光パネルの発電量を AWS IoT と Amazon Elasticsearch Service を使って可視化してみる

### 自習室: SORACOM Beam で AWS IoT の認証処理をオフロード

自習室: SORACOM Beam で AWS IoT の認証処理をオフロードへ

### 自習室: AWS IoT の Thing Shadow でパトライトを制御する

自習室: AWS IoT の Thing Shadow でパトライトを制御する へ

### センサーデータフォーマット

センサーデータは、BX1 を通過すると下記のような JSON データとなります このフォーマットを AWS IoT 内の Rule Engine や、Lambda で処理することが可能です (jq を使って整形済み。コメントは付与されません)

富士通コンポーネント社製 温度・加速度センサーデバイス "FWM8BLZ02"

```
      "deviceId": "e73a40839d8a",
      // BX1の設定画面で設定したデバイス ID (BX1で付与)

      "time": "2016-03-09T18:15:53.764+0900",
      // 計測日時 (BX1で付与)

      "temperature": 27.22,
      // 温度

      "accelX": 0.092,
      // X方向 加速度 G

      "accelZ": -0.113
      // 2方向 加速度 G
```

BX1 の"AWSIOT" 経由でデータ送信された場合、 {state: {reported: DATA}} とした AWS IoT の Device Shadow のフォーマットに変形されます

```
"state": {
    "reported": {
        "deviceId": "e73a40839d8a",
        "time": "2016-03-09T18:15:53.764+0900",
        "temperature": 27.22,
        "accelX": 0.092,
        "accelY": -0.952,
        "accelZ": -0.113
    }
}
```

Texas Instruments 社製 多機能/開発用センサー SensorTag CC2541DK

```
"deviceId": "5c313ec027e1", // BX1の設定画面で設定したデバイス ID (BX1で付与)
"humidity": 40.7, // 湿度 %
"temperature": 28.6, // 温度 (湿度センサー内)
"objectTemp": 23.8, // 物体温度
"ambientTemp": 28.4, // 周辺温度
"gyroX": -1.4, // ジャイロ (X 軸) deg/s <角速度>
"gyroY": 4, // ジャイロ (X 軸) deg/s
"gyroZ": 0.2, // ジャイロ (Z 軸) deg/s
"pressure": 1015.6, // 気圧 hPa
"accelX": 0.1, // 加速度 (X 軸) G
"accelZ": 3.8, // 加速度 (Z 軸) G
"magX": -53.9, // 地磁気 (X 軸) μT <テスラ>
"magY": -5.2, // 地磁気 (Z 軸) μT
"magZ": 102.7, // 地磁気 (Z 軸) μT
"time": "2015-11-19T10:29:20.529+0900" // 計測日時 (BX1で付与)
```

{

BX1 の"AWSIOT" 経由でデータ送信された場合、 {state: {reported: DATA}} とした AWS IoT の Device Shadow のフォーマットに変形されます

```
{
 "state": {
    "reported": {
      "deviceId": "5c313ec027e1",
      "humidity": 40.7,
      "temperature": 28.6,
      "objectTemp": 23.8,
      "ambientTemp": 28.4,
     "gyroX": -1.4,
      "gyroY": 4,
      "gyroZ": 0.2,
      "pressure": 1015.6,
      "accelX": 0.1,
      "accelY": 0.3,
      "accelZ": 3.8,
      "magX": -53.9,
      "magY": -5.2,
      "magZ": 102.7,
      "time": "2015-11-19T10:29:20.529+0900"
   }
 }
```

### BX1 ヘシリアルコンソールでログインする

BX1 は給電用 USB ケーブルが、シリアルコンソールを兼任しています

FTDI のシリアルポートドライバがインストール済みの Windows / Mac OS X や、Linux ならば追加ドライバ不 要でアクセス可能です

IDrootPasswordOBSIOT(ゼロビーエスアイゼロティー)

e.g.) screen コマンドによるアクセス

screen /dev/ttyUSB0 115200

# 自習室: SORACOM Beam で AWS IoT の認証処理をオフロード

本章のゴール: BX1 の設定を AWS IoT から MQTT に切り替えても AWS IoT ならびに Amazon ES へのデー 夕送信がされる

作業の位置づけ;

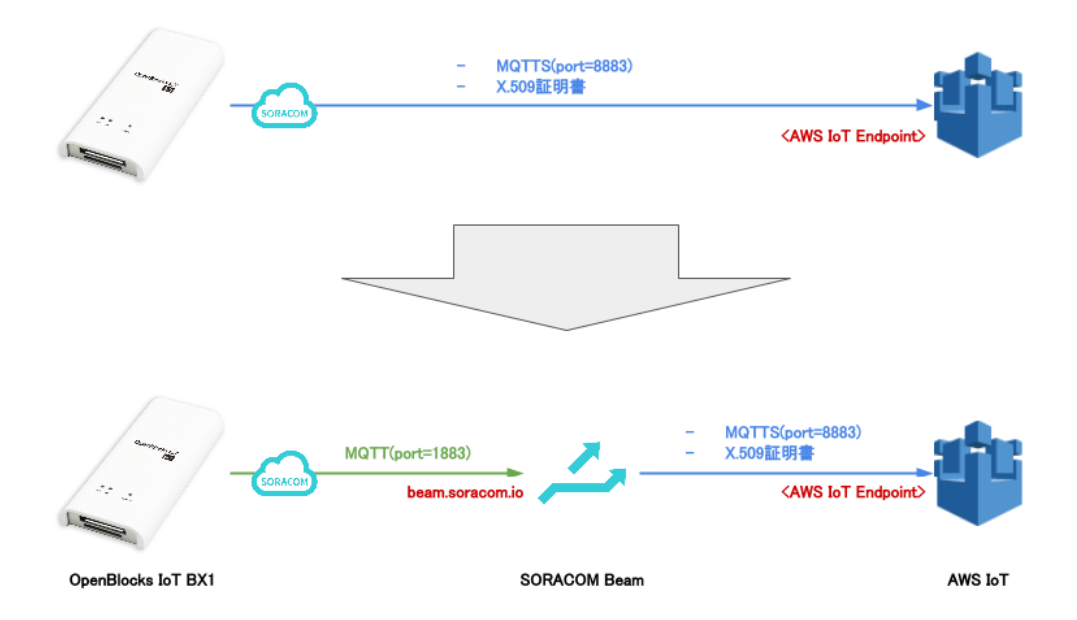

### SORACOM Beam とは?

IoT デバイスにかかる暗号化等の高負荷処理や接続先の設定といった面倒な処理を、クラウドにオフロードできるサービスです

Beam でサポートしている機能は下記のとおりです (2016年5月現在)

- プロトコル変換(証明書添付含む)
- 接続先切り替え

詳細は SORACOM Beam のページ をご覧ください

### 自習室で行うこと

BX1 と AWS IoT の接続では、AWS IoT に接続するために必要な証明書 (ファイル3つ)を BX1 に格納していました

この証明書を BX1 から SORACOM へ移動し、SORACOM Beam を使って AWS IoT に接続します

#### 前提条件

すでにハンズオンすべてを完了させており、センサーデータが Amazon Elasticsearch Service の Kibana 上で確認できることが必要です

#### BX1 の仕様上の注意点

SORACOM Beam への切り替えに先立って、BX1 の仕様上の注意を確認します

1. AWS IoT 向けと MQTT サーバ向けでデータの payload フォーマットが違います。詳細は センサーデータ フォーマット をご覧ください 2. MQTT サーバ向けの送信先トピックは <トピックプレフィックス>/<ユニーク ID(MQTT)> と、ユニーク ID が自動的に付与されます

### 作業手順

- 1. BX1: AWS IoT への送信を停止
- 2. AWS: AWS IoT にルールを追加する
- 3. SORACOM: 証明書ストアへ X.509 証明書の登録
- 4. SORACOM: SIM グループの作成と Beam の設定
- 5. SORACOM: SIM をグループに所属させる
- 6. BX1: データを SORACOM Beam(MQTT) へ送信

### BX1: AWS loT への送信を停止

AWS IoT への送信を停止します

- 1. WebUIから [サービス] [収集設定]を表示
- 2. AWS IoT を 使用しない に変更
- 3. [保存] をクリック

保存すると AWS IoT への送信を即時停止します (BX1 内のグラフ描画は継続されます)

Kibana 上にも送信されていないことを確認してください

注釈: デバイス情報送信設定の送信先設定には AWS IoTの設定情報が残っていますが、使用されません

### AWS: AWS IoT にルールを追加する

AWS IoT にルールを追加します

BX1 固有の注意点にも記載したとおり、MQTT の送信先トピックが awsiot\_handson/sensors/<ユニー ク ID (MQTT) > となったため、これを受けられる AWS IoT のルールを新設します

ルールの作成の仕方は ルールの作成 を参照してください

| Name              | awsiot_handson_rule1         |
|-------------------|------------------------------|
| Description       | awsiot_handson_rule1         |
| SQL version       | 2016-03-23-beta              |
| Attribute         | *                            |
| Topic filter      | awsiot_handson/sensors/#     |
| Condition         | <なにも入力しません>                  |
| Choosen an action | Amazon Elasticsearch Service |
| Domain name       | awsiot-handson-es            |
| ID                | <pre>\${newuuid()}</pre>     |
| Index             | awsiot_handson_w_beam        |
| Туре              | fwm8blz02                    |
| Role              | awsiot_handson_put_to_es     |

ルールの作成 と違う部分を特に強調してあります

## SORACOM: 証明書ストアへ X.509 証明書の登録

ソラコムのコンソールから [セキュリティ] - [認証情報ストア] - [認証情報を登録] を順にクリック 各項目は下記のようにしてください

| 認証情報 ID    | AWSIOT_cert_0                                                           |
|------------|-------------------------------------------------------------------------|
| 概要         | AWSIOT cert 0                                                           |
| 種別         | X.509 証明書                                                               |
| 秘密鍵 (key)  | <certid>-private.pem.key<b>の中身をペースト</b></certid>                        |
| 証明書 (cert) | <certid>-certificate.pem.crt の中身をペースト</certid>                          |
| CA 証明局     | VeriSign-Class 3-Public-Primary-Certification-Authority-G5.pem の中身をペースト |

| 忍証情報を登録                                                                     |
|-----------------------------------------------------------------------------|
| S証情報 ID *                                                                   |
| AWSIoT_cert_0                                                               |
| Ξ用できる文字: A-Z, a-z, 0-9, -, _<br>文字以上 100 文字以内としてください                        |
| 既要                                                                          |
| AWSIoT cert 0                                                               |
| 重別 *                                                                        |
| X.509 証明書                                                                   |
| k4Rh/IKkMnrR7JY9FFasi0wp/Hi8GnXL0Ct+JeXs8RzGEIGEaWg=<br>END RSA PRIVATE KEY |
| fLDBbAdtLcAoMKrppKO0dYFQ1Dq9ImZ6T6KJ0UxIiV7X6THU93/jE66ckfubQg==            |
| :A証明局 *                                                                     |
| hnacRHr2IVz2XTIIM6RUthg/aFzyQkqFOFSDX9HoLPKsEdao7WNq<br>END CERTIFICATE     |
| 必須項目                                                                        |
| キャンセル 登録                                                                    |
|                                                                             |

設定を確認したら [登録] をクリック 無事登録されると認証情報ストアに下図のように表示されます

#### IoT Hands-On Powered by OpenBlocks IoT | SORACOM | AWS / Documentation, リリース 1.0.0

| ② SORACOM ユーザー: × |               |                |                      |                       |        |               |             |     |
|-------------------|---------------|----------------|----------------------|-----------------------|--------|---------------|-------------|-----|
| 븢 🔶 C 🏠 🔒         | https://conso | le.soracom.io/ | #/security/credentia | als                   |        | Ŧ             | ☆ ● 👌 J     |     |
|                   | SIM 管理        | 監視 グルー         | プ 課金情報 発             | 注 セキュリティ              |        | サポート          | • • ma2shit | a ▼ |
| ユーザー              | <b>+</b> 読    | 記情報を登録         |                      |                       |        |               |             |     |
| ロール               | 認証情           | 報 ID           | 種別                   | 登録日時                  | 最終使用日時 | 概要            | 操作          |     |
| 認証情報ストア           | AWSIC         | oT_cert_0      | X.509証明書             | 2016/5/2 22:08        | (未使用)  | AWSIoT cert 0 | 削除          |     |
|                   |               |                |                      |                       |        | ¢             |             |     |
|                   |               |                | Copyright ©          | 2015, 2016 SORACOM, I | INC.   |               |             |     |

注釈: 認証情報ストアには複数の認証情報を格納することができるほか、内容の編集・削除も可能です

# SORACOM: SIM グループの作成と Beam の設定

SIM グループの作成

ソラコムのコンソールから [グループ] - [追加] を順にクリック 各項目は下記のようにしてください 「グループ名 | mqtt2awsiot ]

| グループ作成      |              |
|-------------|--------------|
| グループ名 *     |              |
| mqtt2awsiot |              |
| * は必須項目です   |              |
|             | キャンセル グループ作成 |
|             |              |

設定を確認したら [グループ作成] をクリック

### SORACOM Beam の設定

ソラコムのコンソールから [グループ] - [mqtt2awsiot] - [SORACOM Beam 設定] を順にクリック

[+]をクリックし、リストの中から [MQTT エントリポイント] をクリック

各項目は下記のようにしてください

| 設定名          | AWS IOT                       |
|--------------|-------------------------------|
| 転送先 / プロトコル  | MQTTS                         |
| 転送先 / ホスト名   | <aws iot="" エンドポイント=""></aws> |
| 転送先 / ポート番号  | 8883                          |
| 転送先 / ユーザ名   | <空>                           |
| 転送先 / パスワード  | <空>                           |
| 転送先 / 証明書    | ON                            |
| 転送先 / 証明書タイプ | AWSIoT_cert_0 (AWSIoT cert 0) |

|         | SORACOM Beam - MQ | TT 設定                            |
|---------|-------------------|----------------------------------|
|         | 設定名               |                                  |
| -4      | AWS IOT           | ON                               |
| l       | エントリポイント          |                                  |
| S       | プロトコル             | MQTT                             |
| l       | ホスト名              | beam.soracom.io                  |
| 65      | ポート番号             | 1883                             |
|         | ±- \¥ #-          |                                  |
| L       | <b>転达</b> 先       |                                  |
| L       | プロトコル             | MQTTS •                          |
|         | ホスト名              | iot.ap-northeast-1.amazonaws.com |
|         | ポート番号             | 8883                             |
| ΓX<br>X | ユーザ名              |                                  |
|         | パスワード             |                                  |
|         | 証明書               | ON                               |
|         |                   | クライアント証明書を使って認証します               |

設定を確認したら [保存] をクリック

### 無事登録されると下図のように表示されます

| ✓ SORACOM Beam 設定 -1項目 |                             |      |                                                 |     |     |  |
|------------------------|-----------------------------|------|-------------------------------------------------|-----|-----|--|
| 名前                     | エントリポイント                    | 状態   | 転送先                                             | サマリ |     |  |
| AWS IoT                | mqtt://beam.soracom.io:1883 | ♥ 有効 | mqtts:// .iot.ap-northeast-1.amazonaws.com:8883 |     | ••• |  |
| + -                    | -                           |      |                                                 |     |     |  |

### SORACOM: SIM をグループに所属させる

ソラコムのコンソールから [SIM 管理] をクリック

さきほど作成した mqtt2awsiot グループへ所属させたい SIM のチェックボックスをつけたあと、 [操作] - [所属 グループ変更] をクリック

| so | RACOM        | SIM 管理                                                                | 監視 グループ                                                                                                    | 課金情報                                                               | 発注 セキ:                                              | ュリティ                                                                                                    |                                                                            |
|----|--------------|-----------------------------------------------------------------------|----------------------------------------------------------------------------------------------------|--------------------------------------------------------------------|-----------------------------------------------------|----------------------------------------------------------------------------------------------------|----------------------------------------------------------------------------|
| +  | SIM 登録       | 詳細                                                                    | 操作 ▼                                                                                                    |                                                                    |                                                     |                                                                                                    |                                                                            |
| 名  | 前で検索         |                                                                       | 使用開始                                                                                                    |                                                                    | 名前 <b>Q</b>                                         | <ul> <li>▼</li> <li>1</li> </ul>                                                                                                    | - 10 件                                                                     |
|    |              |                                                                       | 休止                                                                                                    | _                                                                  |                                                     | Ч                                                                                                    | -)                                                                         |
|    | IMSI 🚱       | MS                                                                    | 所属グループ変更 ▶                                                                                                    |                                                                    | グループ 📀                                              | 状態 🕢 🖸                                                                                                    | セッシ                                                                        |
| •  | 4            | 3 81                                                                  | 速度クラス変更 <sup>43</sup><br>有効期限変更                                                                                                   | のみ                                                                 |                                                     | ♥ 使用中                                                                                                    | 才:                                                                         |
|    | 4            | 8 81                                                                  | 他のオペレーターへ譲渡 解約                                                                                                    |                                                                    |                                                     | ❷ 使用中                                                                                                    | オ:                                                                         |
|    | so<br>+<br>名 | SORACOM         ・       SIM 登録         名前で検索         IMSI ②         4 | SORACOM       SIM 管理         + SIM 登録       詳細         名前で検索       第4         44       44         44       44         44       44 | SORACOM       SIM 管理       監視       グループ             詳細         操作 | SORACOM       SIM 管理       監視       グループ       課金情報 | SORACOM       SIM 管理       監視       グループ       課金情報       発注       セキ:         + SIM 登録       詳細       操作 マ        名前 Q         名前で検索       使用開始        名前 Q         「MSI ?        MS       所属グループ変更<br>速度クラス変更<br>有効期限変更       Ø       のみ         他のオペレーターへ譲渡       0み       「       「       「         4       81       解約       所属       「       「 | SOR ACOM       SIM 管理       監視       グループ       課金情報       発注       セキュリティ |

グループ変更画面で mqtt2awsiot を選択し [グループ変更] をクリック

|       | SIM の所属グループ変更 |                     |       |
|-------|---------------|---------------------|-------|
| 日操    | IMSI          | 4 3<br>↓            | S     |
| MSISE | 新しい所属グループ     | mqtt2awsiot 👻       | ジュールタ |
| 81801 |               | キャンセル グループ解除 グループ変更 |       |

無事変更されると下図のように表示されます

|   | IMSI 🕢 | MSISDN 🕗 | 名前 🚱       | グループ 🕢      | 状態 🕑 |
|---|--------|----------|------------|-------------|------|
| • | 4. 3   | 8 0      | nano・データのみ | mqtt2awsiot | ♥ 使用 |
|   |        |          | 標準·SMS付    |             |      |

以上の操作で対象の SIM から **beam.soracom.io** への MQTT 通信は、AWS IoT へ X.509 証明書による MQTTS 通信として転送されるようになりました

### BX1: データを SORACOM Beam(MQTT) へ送信

これまでのハンズオンでは BX1 は AWS IoT へ直接 MQTTS 通信していたので、それを beam.soracom.io へ MQTT 通信するように切り替えます

収集設定 / AWS IoT の OFF と MQTT サーバへの設定

BX1の WebUI から [サービス] - [収集設定] を表示

下記の通りにします

1. MQTT サーバを [使用する] に変更し、下記の通り設定します

| インターバル [sec] | 2                      |
|--------------|------------------------|
| 送信ホスト        | beam.soracom.io        |
| 送信先ポート       | 1883                   |
| QoS          | 1                      |
| クライアント ID    | bx1-mqtt-client0       |
| トピックプレフィックス  | awsiot_handson/sensors |
| ユーザ名         | <空>                    |
| パスワード        | <空>                    |
| プロトコル        | ТСР                    |

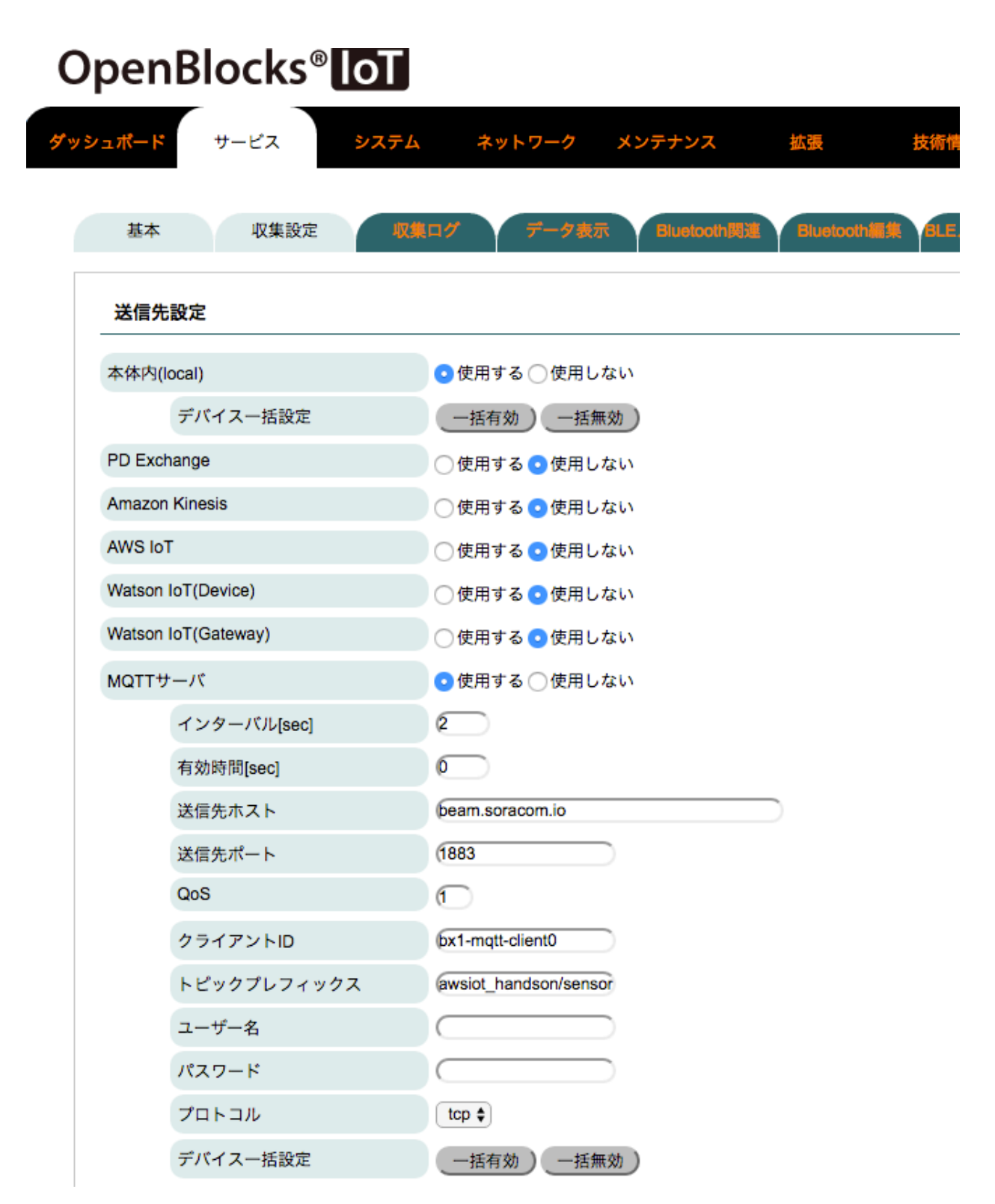

保存せず、引き続きページ下部へ移動します

収集設定 / センサデータの送信先設定

*dev\_le\_0000001* の 送信先設定 で MQTT にチェックを付けます

ユニーク ID(MQTT)の項目が増え、クライアント ID(AWS IoT)と同じ値が入ります デバイス情報送信設定 送信対象--括有効 送信対象--括無効

| デバイス番号                | dev_le_0000001                                                               |  |  |
|-----------------------|------------------------------------------------------------------------------|--|--|
| 送信対象                  | ● 送信する ◯ 送信しない                                                               |  |  |
| アドレス                  | E7:3A:40:83:9D:8A                                                            |  |  |
| ユーザーメモ                |                                                                              |  |  |
| センサー信号強度[dbm]         | 0                                                                            |  |  |
| 取得時間間隔[ms]            | (1000                                                                        |  |  |
| 送信先設定                 | ✓local PD KINESIS ✓AWSIOT Watson IoT(Device) Watson IoT(Gateway) ✓MQTT PLAIN |  |  |
| クライアントID (AWS IoT)    | e73a40839d8a 編集                                                              |  |  |
| Thing Shadows(AWSIoT) | 使用しない 🖨                                                                      |  |  |
| トピック名(AWSIoT)         | awsiot_handson/sensor 編集                                                     |  |  |
| 証明書(AWSIoT)           | (var/webui/upload_dir/33097b3bb2-certificate.c                               |  |  |
| プライベートキー(AWSIoT)      | (var/webui/upload_dir/33097b3bb2-private.per) 編集                             |  |  |
| ユニークID (MQTT)         | @73a40839d8a 編集                                                              |  |  |

以上を確認したら保存してください。保存と同時に(若干のラグがありますが)送信が開始されます

### Kibana 上での確認

新規に awsiot\_handson\_w\_beam という Index に格納するようにしているので、そちらを参照するように変更す るのをお忘れなく

### まとめ

SORACOM Beam を使用することで、証明書ファイルをデバイス (BX1) に格納せずとも AWS IoT ヘアクセス できるようになりました

デバイスへの設定が少なくて済むというのは、大量のデバイスを展開する際にもコスト面で有利です

### あとかたづけ

作成したリソースは削除しておきましょう

- SORACOM 上
  - 1. SIM のグループを解除
  - 2. SIM グループを削除
  - 3. 認証ストアの削除
- AWS上
  - 1. Amazon Elasticsearch インスタンス
  - 2. AWS IoT モノ、証明書、ポリシー、ルール

3. IAM ロール

トラブルシュート

SORACOM Beam には転送されたデータが正しく転送されたか否かを確認する方法がありません (2016 年 5 月 現在)

そのため、うまく転送されていないと思われる場合は各種設定を見直すようにしてください

とくに見直すポイントは下記です

1. SORACOM: 証明書ストアへ保存した証明書や秘密鍵

2. AWS: AWS IoT のエンドポイント

転送がうまく作動していれば、あとは AWS の CloudWatch でログが確認できるので、処置可能です

# 自習室: AWS IoT の Thing Shadow でパトライトを制御する

本章のゴール: Thing Shadow の適用場面、構成コンポーネントやデータフローの理解

本章は、最初に AWS IoT の Thing Shadow のデモに触れてみることで全体像を確認し、その次に各コンポーネントの解説を行います

# デモ

https://s3-ap-northeast-1.amazonaws.com/ma2shita/patlite\_control\_w\_awsiot.html

デモはセットアップが完了していないと機能しません。詳しくはハンズオンスタッフまで

| Patlite controller us: ×             ← → C A           https://s3-ap-northeast-1.amazonaws.com/ma2shita/patlite_control_w_awsiot.html                                                                                                    |                |               |  |  |  |  |
|----------------------------------------------------------------------------------------------------|----------------|---------------|--|--|--|--|
| Patlite controller using AWS IoT                                                                                                    |                |               |  |  |  |  |
|                                                                                                    | Current status | Control panel |  |  |  |  |
|                                                                                                    | RED: OFF       | RED YELLOW    |  |  |  |  |
|                                                                                                    | YELLOW: OFF    | GREEN Submit  |  |  |  |  |
|                                                                                                    | GREEN: OFF     | ß             |  |  |  |  |
| Activity log<br>• ReceiveTopic: \$aws/things/patlite0/shadow/get/accepted   {"state":{"reported":{"red":"off","yellow":"off","green":"off"},"metadata":{"reported":{"red":<br>{"timestamp":1462705368},"yellow":{"timestamp":1462705368},"green":{"timestamp":1462705368}}},"version":1,"timestamp":1462714999} |                |               |  |  |  |  |

デモ画面は左側に現在のパトライトの状態、右側にパトライトに対してのライト ON/OFF 制御を持っています

- 1. まずは右側の ON/OFF 制御を行ってみましょう
- 2. 気づいた事を話し合ってみましょう

### 概要

システムの概要は下図の通りです

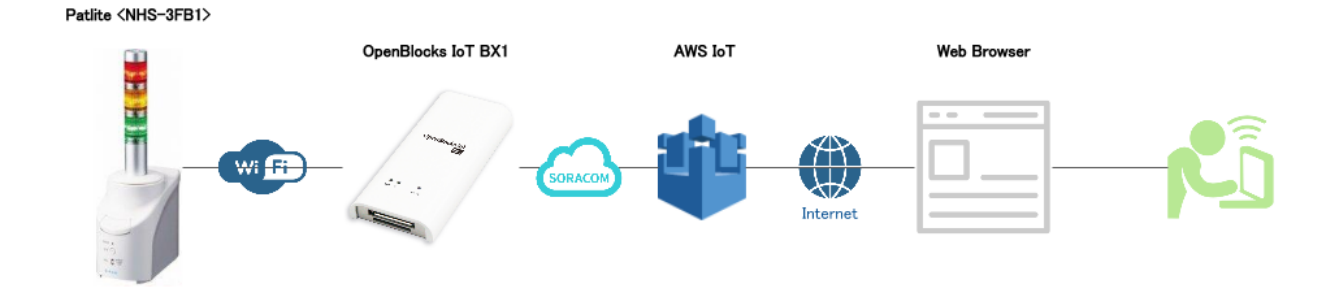

Icons made by http://www.freepik.com from http://www.flaticon.com is licensed by http: //creativecommons.org/licenses/by/3.0 <CC 3.0 BY>

デモの画面は一番右の Web Browser になります

コンポーネントとデータフロー

概要の詳細化を行い、コンポーネントとデータフローを記載したのが下図です

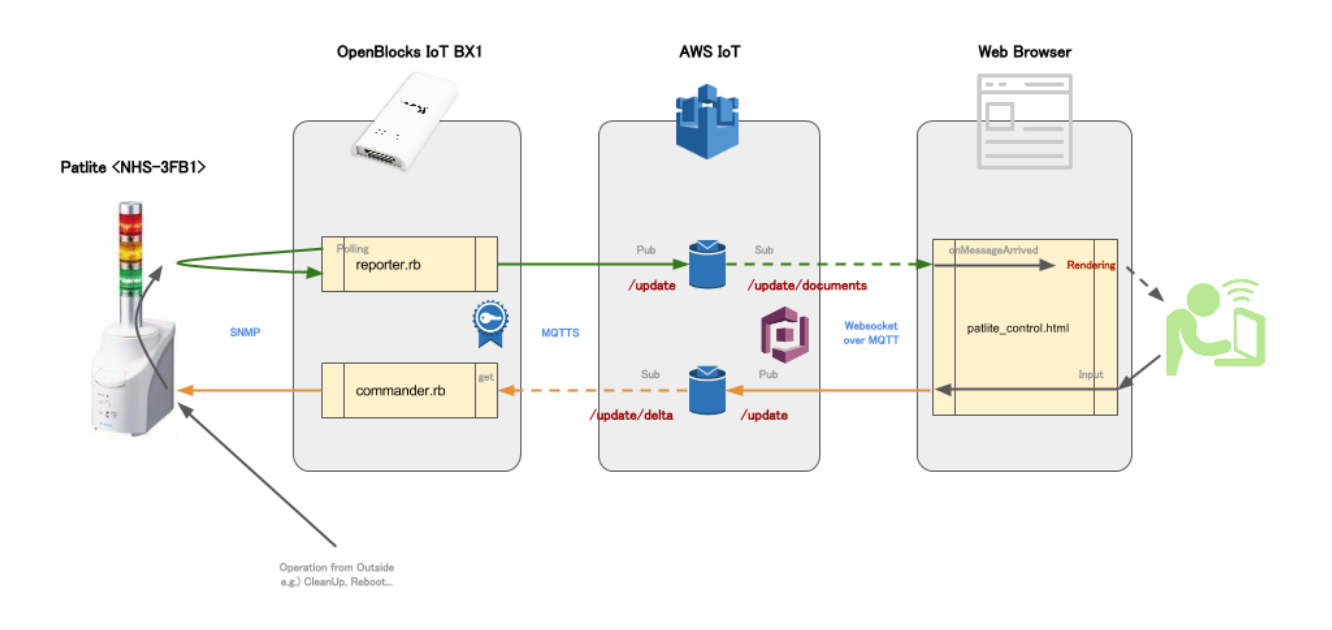

通信の部

- Patlite <NHS-3FB1>  $\rightarrow$  BX1 との通信は SNMP
- \* 認証/認可: SNMPの機構を使用
- BX1  $\rightarrow$  AWS IOT との通信は MQTTS
  - \* 認証: AWS IoT が払いだした X.509 証明書を使用
  - \* 認可: X.509 証明書に割り当てた AWS IoT の policy を使用
- AWS IoT  $\rightarrow$  Web Browser との通信は Websocket
  - \* 認証:なし (Cognitoの Unauth(=Anonymous)を使用)
  - \* 認可: Cognito を使用し Web Browser に一時的な IAM ロールを割り当て、AWS IoT(の data アク セス) に対して権限を付与
- プログラムの部
  - BX1 に 2 つのプログラムを配置
    - \* reporter.rb
      - · 定期的に Patlite のステータスを取得し、AWS IoT へ reported を送信する
    - \* commander.rb
      - /update/delta を監視し、データが着信したら内容に応じて Patlite ヘコマンドを送信
        する
  - Web Browser に Javascript アプリケーションを実行させる
    - \* patlite\_control\_w\_awsiot.html (核となる部分を抽出したもの)
      - 1. /update/documents を監視し、データの着信したら内容に応じて表示の更新をする
      - 2. Web Browser への入力を基に AWS IoT へ desired を送信する
- データフローの部
  - 緑の線は、reporter.rb を起点に /update/documents を通じて Web Browser の内容が更新される まで
  - オレンジの線は、Web Browser への入力を起点に /update/delta を通じて Patlite にコマンドが 送信されるまで

システム設計のポイント

双方向システムのポイントは、データフローがループ構成になるように設計するべきです

- ただし、無限ループを防止するためにもブレーカーを必ず設置しましょう。本デモでは人間をブレーカー 代わりにしています
- ループ外からの操作にも対応できるようにするべきです

双方向が不要ならば緑の線もしくはオレンジの線の上のコンポーネントのみで十分です。しかしながら、その 場合に Thing Shadow を使う理由が見当たりません

- AWS IoT を MQTT ブローカー として見るか ステートマシン として位置づけるか、これが Thing Shadow を使う 1 つめの見極めポイントになります
- Thing Shadow の最大の特徴はデバイス操作の要求に対し本当に操作すべき対象の抽出を "/update/delta" への差分抽出で実現/実装済みということです。この差分抽出は現状 (=reported)と要求 (=desired)と いう2つが必要となります。このような機構が不要であれば Thing Shadow を使用する必要はありません (e.g. センサーデータのアップロードにのみ AWS IoT を使う場合)

commander.rb による実行結果は reporter.rb に回収させるようにするのが、デバイスの稼働状況を確認するためにも推奨されます

## プログラム改造のポイント

Patlite を用意できない場合もありますので、その場合は reporter.rb や commander.rb を改造する必要が出てきます

改造ポイントはデバイス通信部になります

- reporter.rb では Flow: Fetch state from real-device の部分
- commander.rb では Flow: Execute command to real-device の部分

<NHS-3FB1>は内部にステートを持ち、SNMP でステートの読み出しができる「ステートフル・デバイス」であったため、reporter.rb は ポーリング・パターン 1 で実装しました

しかし RS-232C といった I/F なデバイスはデータが I/F を通じて流れてくる「ストリーム・デバイス」である ことが多いです。この場合は リスニング・パターン 2 を実装する必要があります

- 1 定期的にデータを取得しに行く定期実行型
- 2 TCP ソケットのようなポート待受型

## 参考資料

- AWS IoT の MQTT over WebSocket を Cognito (Unauth) で認証して使ってみた | Developers.IO
- Paho Open Source messaging for M2M
- dwyl/learn-aws-iot: Learn how to use Amazon Web Services Internet of Things (IoT) service to build connected applications.
- Class: AWS.Credentials AWS SDK for JavaScript
- Device Shadow MQTT Topics AWS IoT
- ・テンプレートリテラルが実装された JS.next

全体構成 へ進む

## 時間配分

- 1. [10m] 冒頭説明
- 2. [20m] BX1 の Wi-Fi AP 設定と SORACOM Air(3G ネットワーク) 設定
- 3. [20m] センサーと BX1 の接続
- 4. [10m] Amazon ES のインスタンス作成と設定
- 5. [20m] AWS IoT の設定
- 6. [20m] BX1 と AWS IoT の接続
- 7. [10m] 片付け&まとめ

冒頭説明から片付け&まとめまで約120分のコンテンツです

- [20m] 自習室: SORACOM Beam で AWS IoT の認証処理をオフロード
- [20m] 自習室: Thing Shadow でパトライトを制御